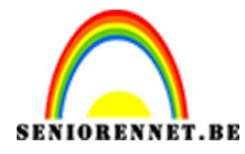

pse

PSE- Koude berg Koude berg

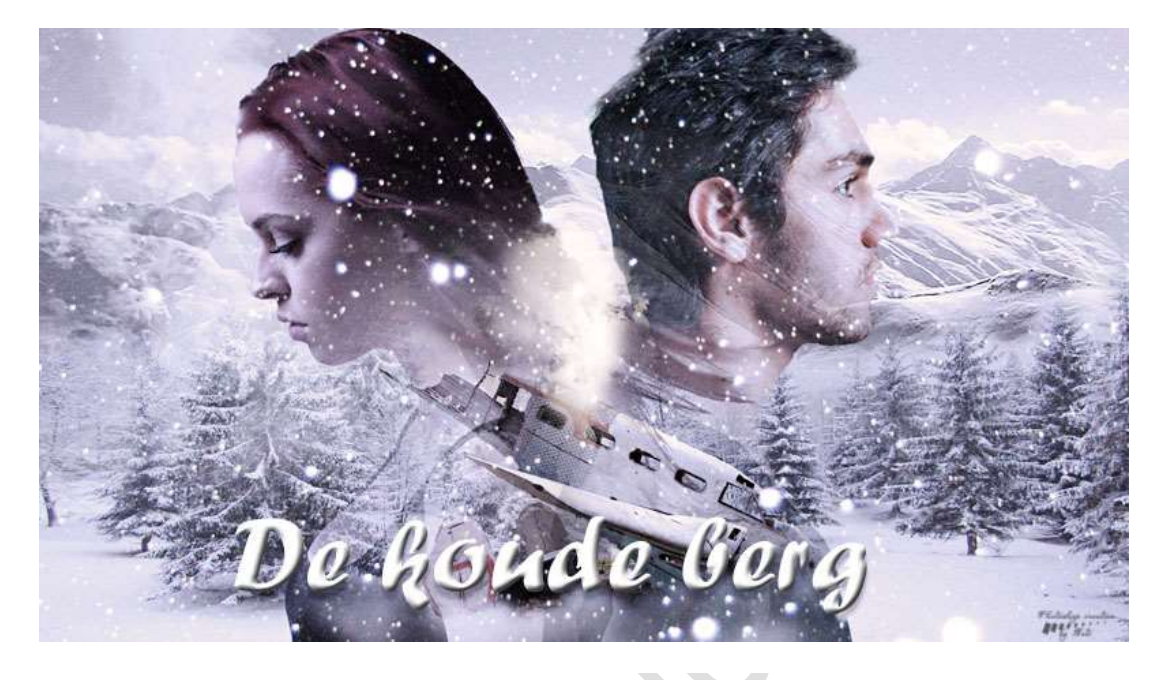

**Benodigdheden:** bergen, bomen, jongen, meisje, rook, sneeuw, vliegtuig https://drive.google.com/drive/u/0/folders/1d7qZlu\_CnoUGLCT6wKihuR0 9vLxf3vJM

 $1. \ \mbox{Open de afbeelding van het meisje en de jongen } en selecteer deze mooi uit.$ 

Sla deze op als bv. Meisje uitgeselecteerd. Psd en jongen uitgeselecteerd. Psd.

<u>Hoe te werk gaan:</u>

- Openen van de afbeelding bv. Meisje.
- Maak van de achtergrondlaag een gewone laag.
- Selecteer de laag uit.
- Ga naar Selecteren → Randen verfijnen → Activeer symbool
   "Straal verfijnen en ga over de plaatsen waar nog wat achtergrond te zien is.

| Q ∰ | Weergavemodus Weergeven: Straal tonen (J) Origineel tonen (P) |     |          |       |                    |
|-----|---------------------------------------------------------------|-----|----------|-------|--------------------|
|     | Randdetectie                                                  |     |          |       |                    |
|     | 🗌 Slimme straal                                               |     |          | 00000 |                    |
|     | Straal: O 0,0 px                                              | 6   |          |       |                    |
|     | Rand aanpassen                                                | - 2 |          |       |                    |
|     | Vloeiend: O 0                                                 |     |          |       |                    |
|     | Doezelaar: O                                                  |     |          |       | 1 5                |
|     | Contrast: O %                                                 |     |          | 100   |                    |
|     | Rand verschuiven: 0 %                                         |     | 24       |       |                    |
|     | Uitvoer                                                       | - 5 |          |       |                    |
|     | Kleure <u>n</u> zuiveren                                      |     |          |       |                    |
|     | Mate: %                                                       |     | · · · // |       |                    |
|     | Uitvoer naar: Selectie                                        | - P |          |       |                    |
| 1   | Instellingen onthouden                                        | - 3 |          |       | And a state of the |
|     |                                                               |     | 0000000  |       |                    |

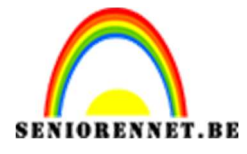

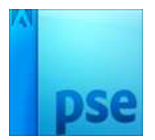

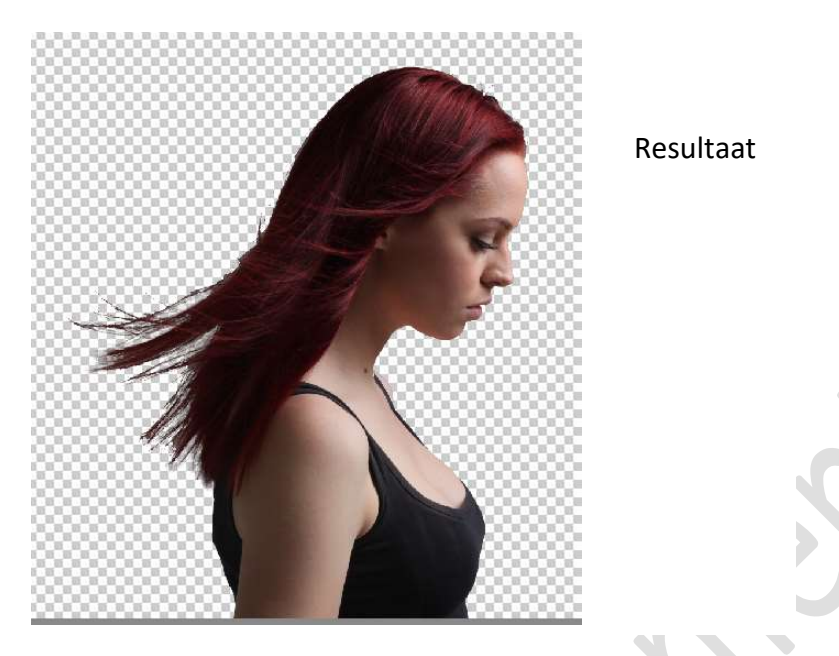

- Zet de straal op 3 px en Vloeiend maken op 10 pixels.
- Uitvoer naar: Nieuwe laag met laagmasker → OK

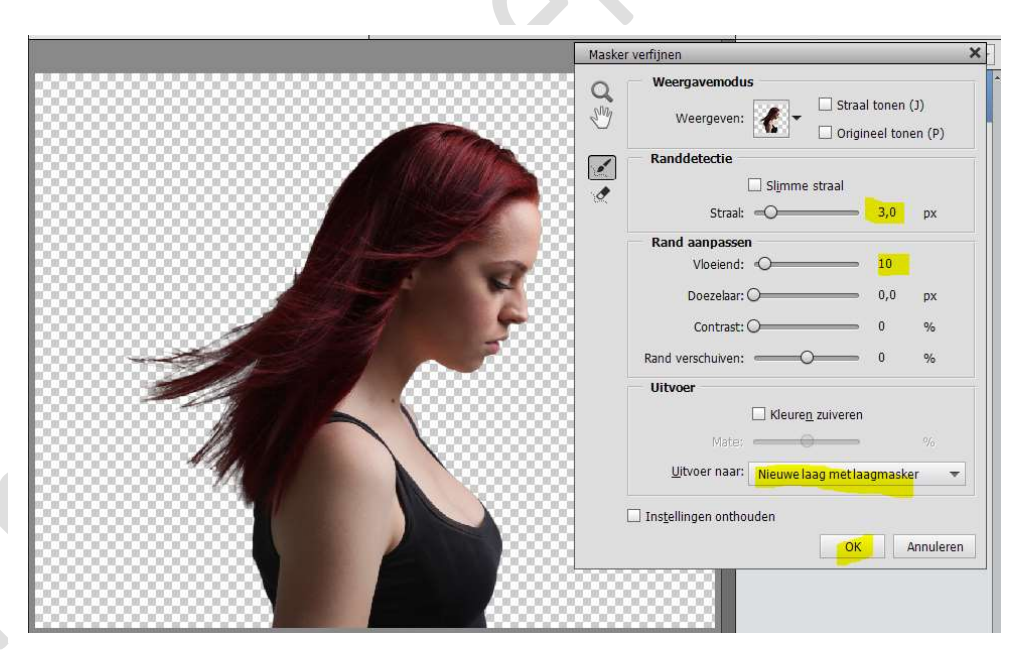

- Ben je tevreden, dupliceer de uitgeselecteerde laag.
- Sluit het oogje van de onderliggende uitgeselecteerde laag, dit is voor reserve.

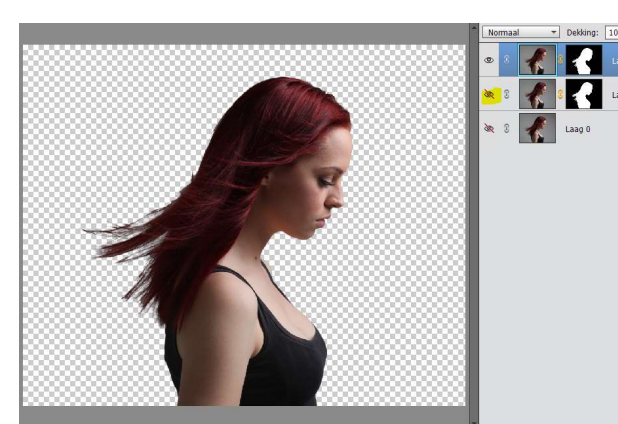

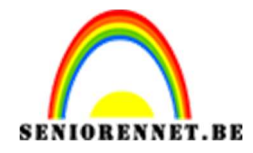

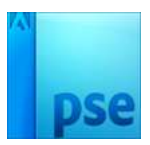

Rechtsklikken met uw muis op het laagmasker van de bovenste • uitgeselecteerde laag  $\rightarrow$  Uitklapvenster  $\rightarrow$  Laagmasker toepassen en u krijgt een de Uitgeselecteerde dame.

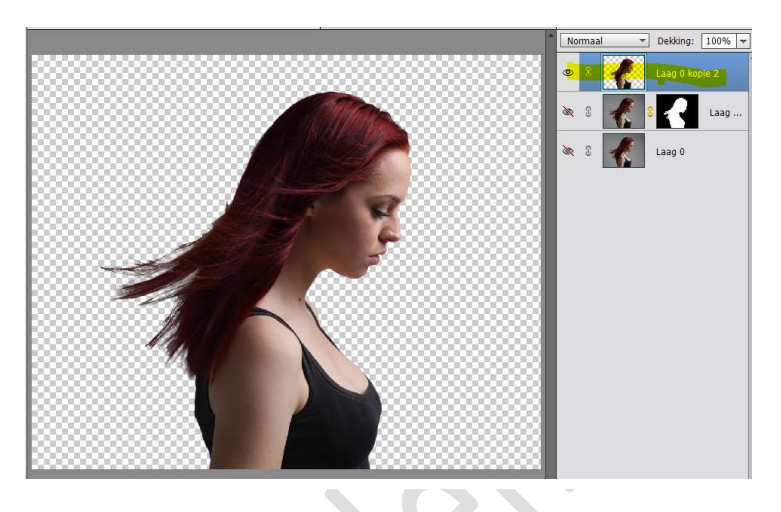

- Sla op als PSD
- Doe nu hetzelfde met de jongen. Ga ook naar randen verfijnen, verwijder eventueel nog wat groen die zichtbaar is in het haar.

b

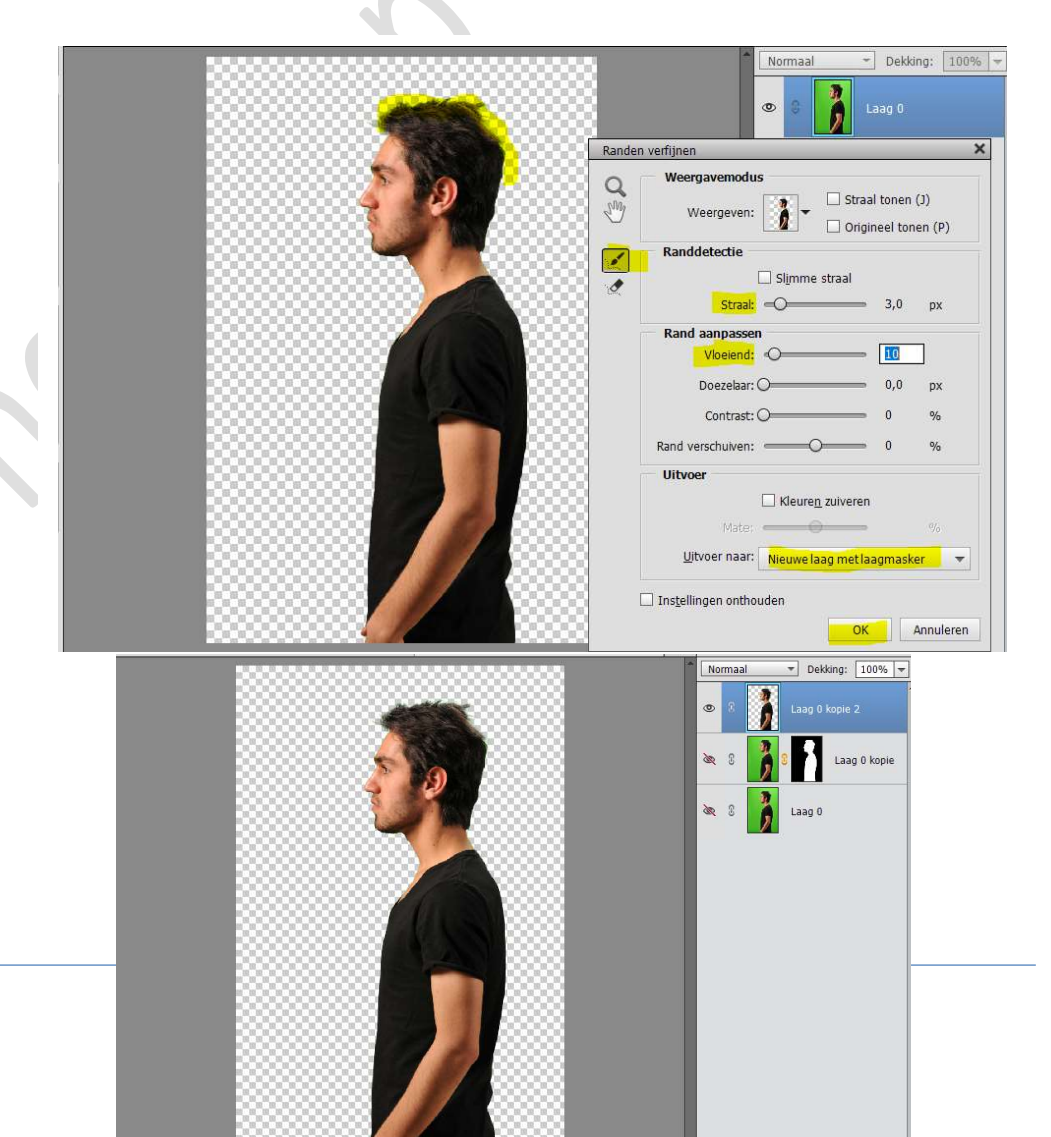

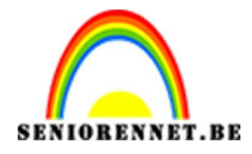

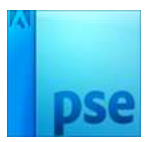

- Sla op als bv. Jongenuitgeselecteerd.psd
- 2. Open een nieuw document van 1280 x 720 px 300 ppi witte achtergrond.
- 3. Voeg de afbeelding van de bomen toe en maak deze passend aan uw werkdocument, zoals hieronder.

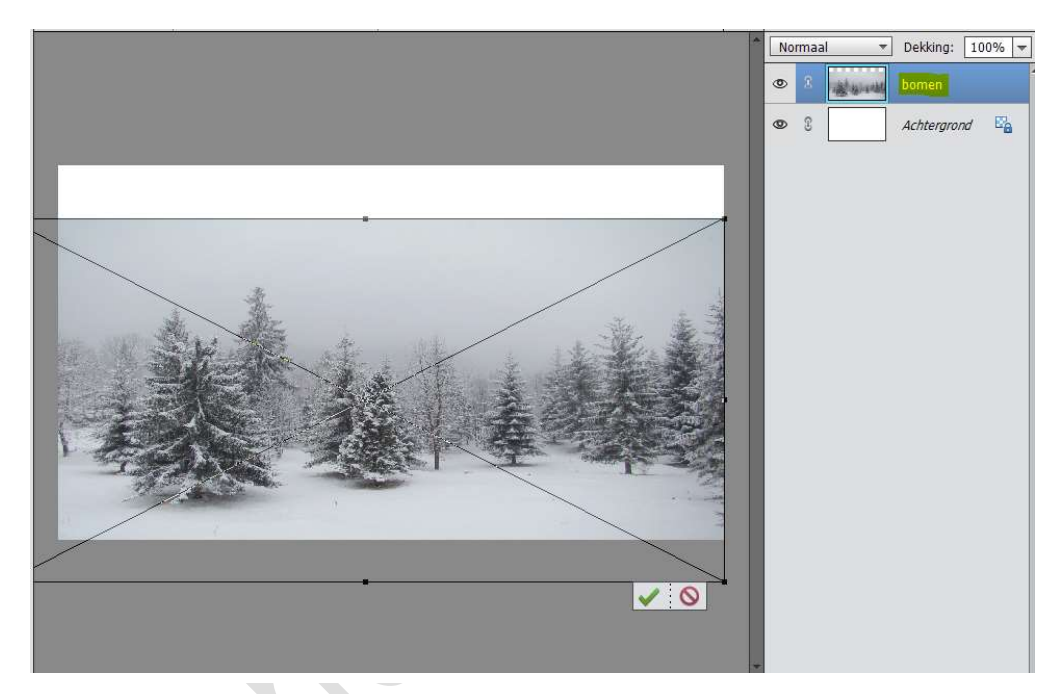

4. Activeer de achtergrondlaag en plaats de afbeelding "bergen" toe.

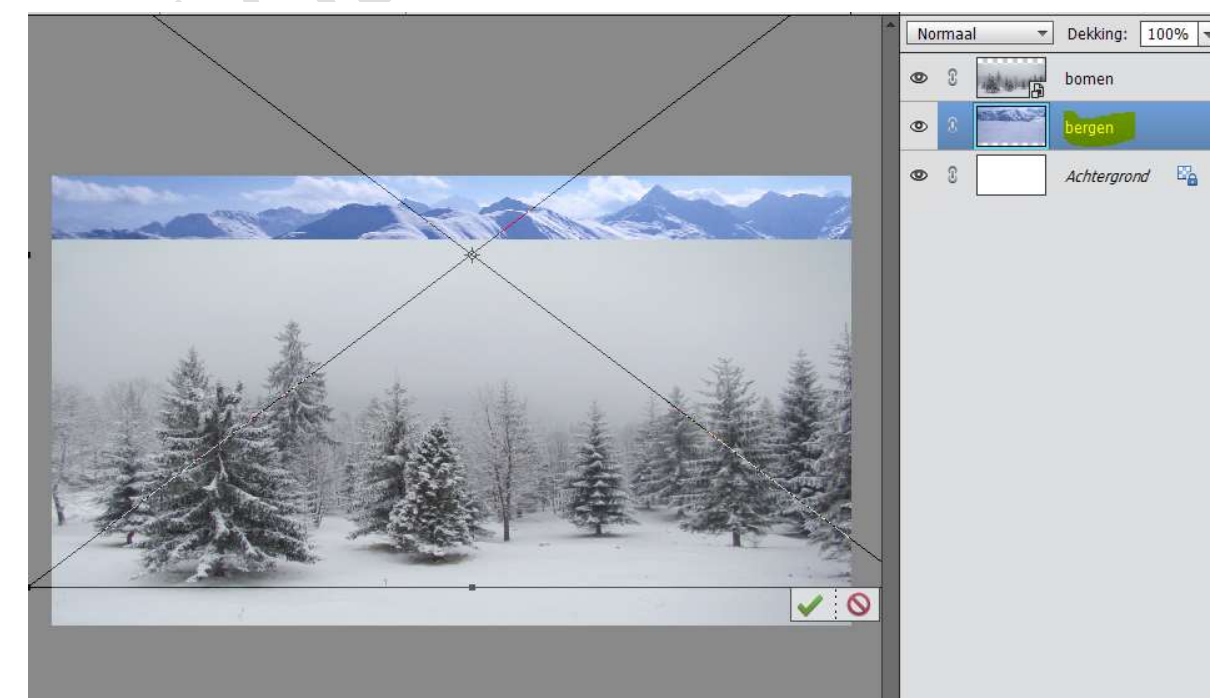

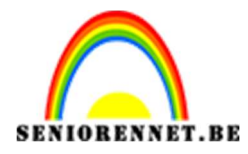

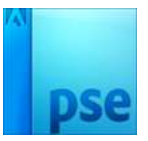

|                                                                                                    |                                             | Normaal -           | Dekking: 100% 💌 |
|----------------------------------------------------------------------------------------------------|---------------------------------------------|---------------------|-----------------|
|                                                                                                    |                                             |                     | bomen           |
|                                                                                                    |                                             | • •                 | bergen          |
| Panasa -                                                                                                    |                                             | 0 0                 | Achtergrond     |
|                                                                                                    | the second                                  |                     |                 |
|                                                                                                    | Kleurtoon/verzadiging                       |                     | ×               |
|                                                                                                    | Meer informatie over: kleurtoon/verzadiging | ОК                  |                 |
| A AL                                                                                                    | Originaal                                   | Annule              | ren             |
| Str. A.                                                                                                    | Vigineer •                                  | Hel                 | p               |
|                                                                                                    |                                             |                     |                 |
| ENANCE IN                                                                                                    | Verzadiging: -100                           |                     |                 |
| ' SALE! ARE                                                                                                    | Lichtsterkte: 0                             |                     |                 |
|                                                                                                    |                                             |                     |                 |
| the second second second second second second second second second second second second second second second s |                                             | U Vull <u>e</u> n m | et kleur        |
|                                                                                                    |                                             | Voorverto           | oning           |
|                                                                                                    |                                             |                     |                 |

# Doe CTRL+U → Laag vereenvoudigen → Verzadiging op -100 → OK

5. Activeer de laag bomen.

Ga naar de **Uitgeselecteerde laag van meisje** en **plaats** deze in het **werkdocument**.

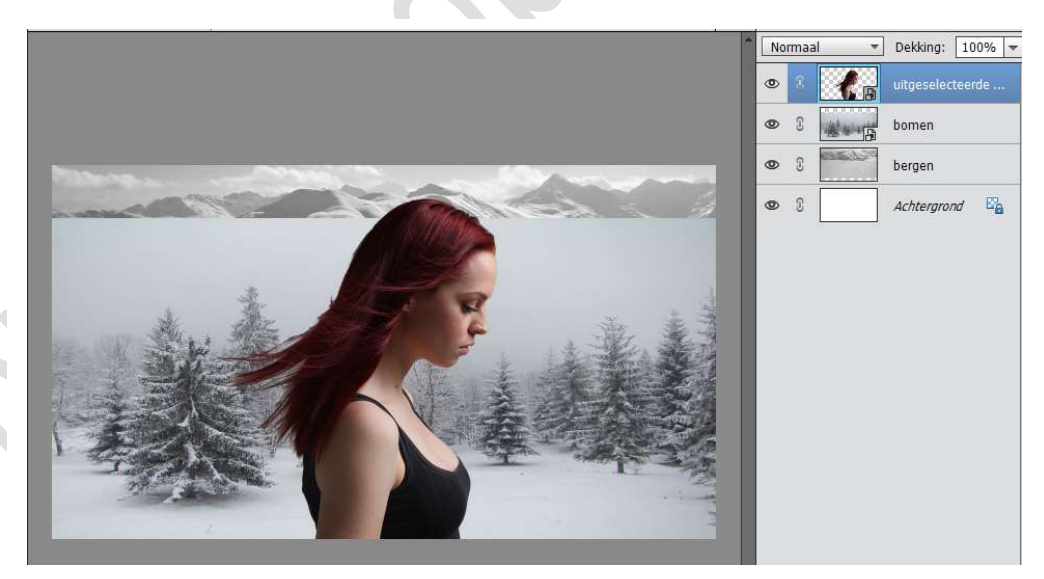

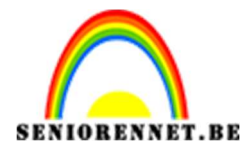

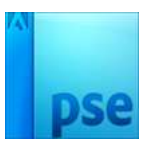

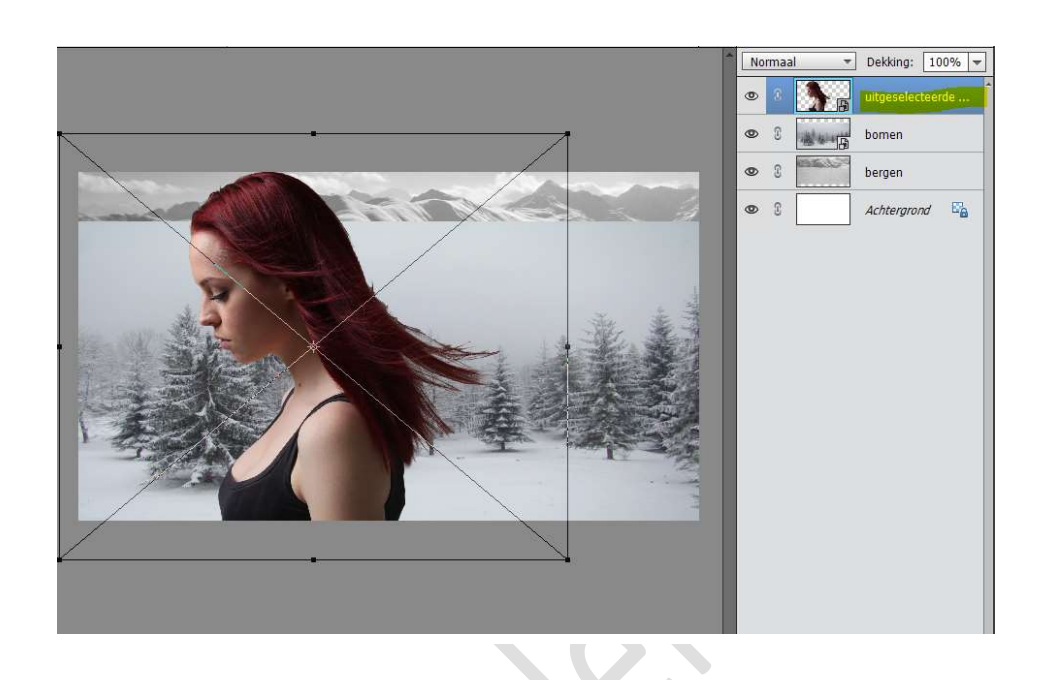

6. Plaats ook de jongen in uw werkdocument. Laag Horizontaal draaien. Plaats tegen het meisje.

**Maak deze passend** zoals hieronder. Eventueel nog wat randen verfijnen of slinken als er nog teveel groen te zien is van de achtergrond

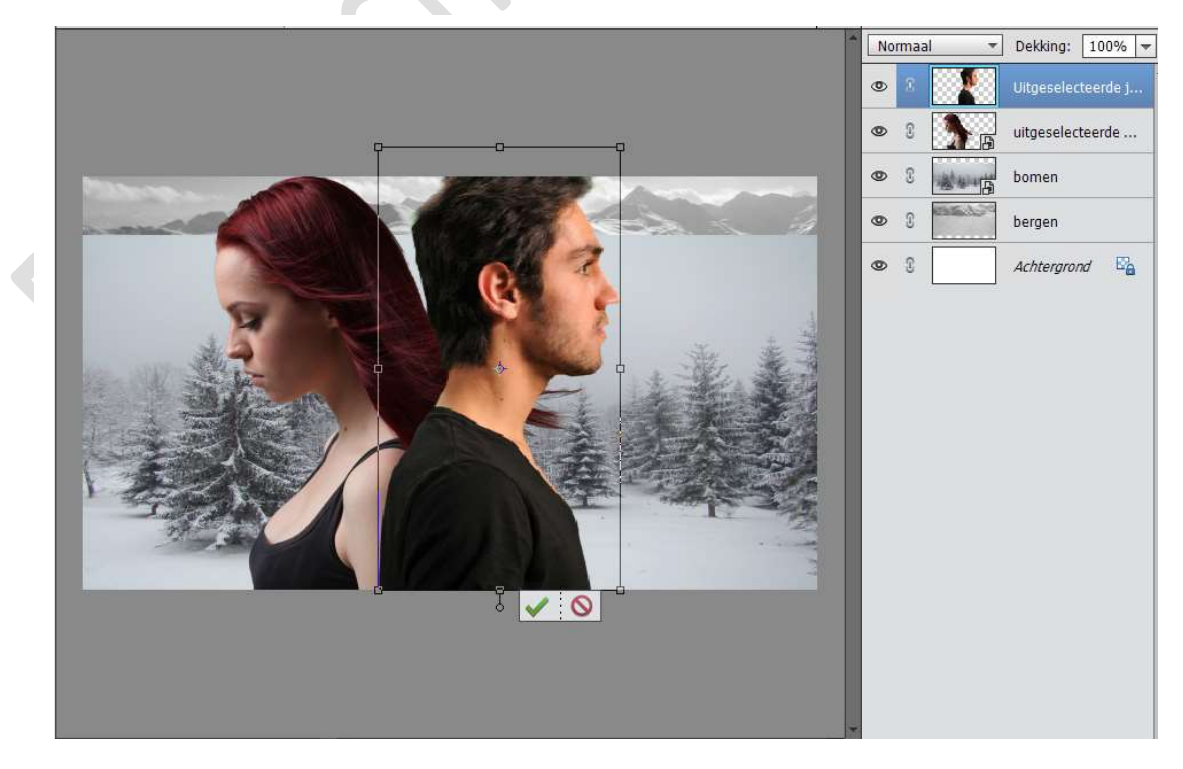

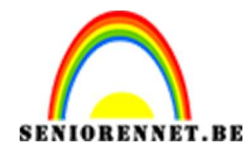

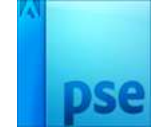

- 7. Activeer de laag Bergen.
   Ga naar Verbeteren → Automatisch verscherpen.
- Open de afbeelding van het Vliegtuig.
   Selecteer deze mooi uit, vergeet ook niet de raampjes mee uit te selecteren.

Zorg wel dat er onderaan aan vliegtuig nog wat aarde zichtbaar is

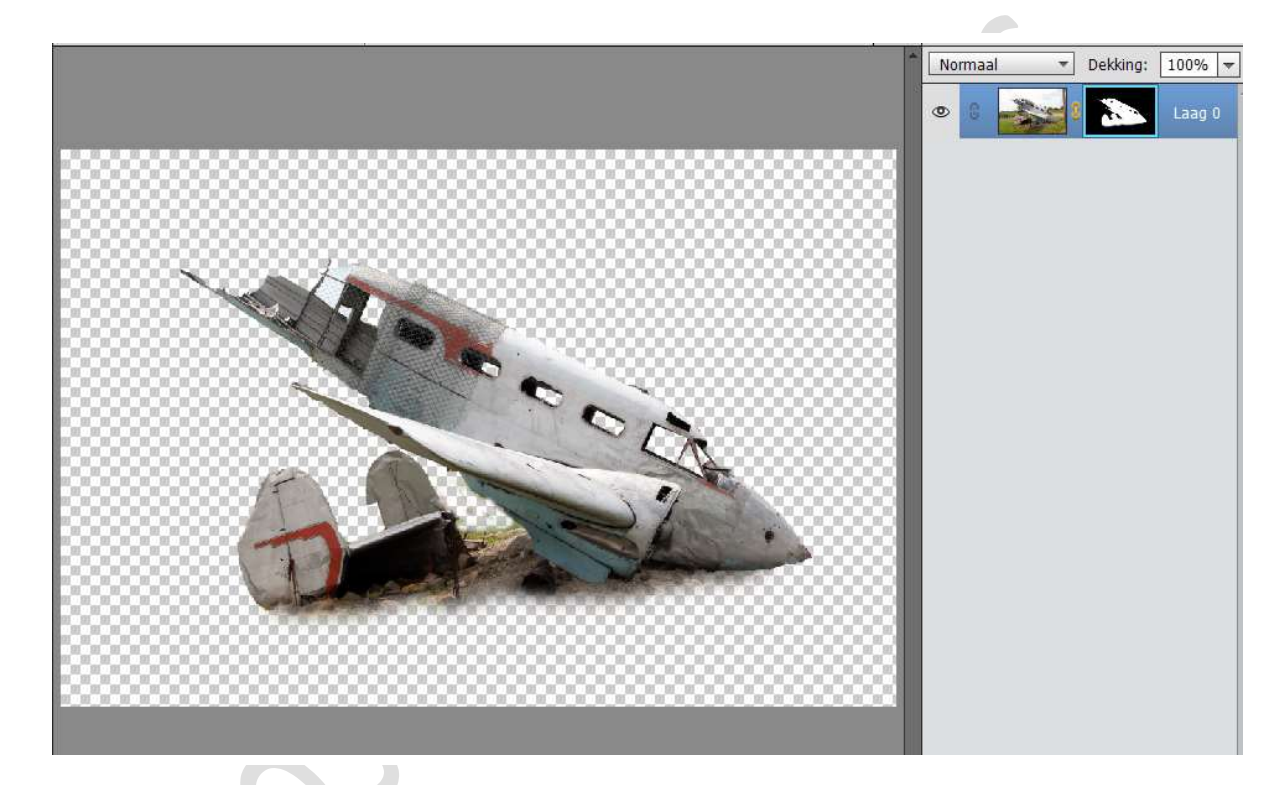

- 9. Sluit de oogjes van de jongen en meisje eventjes.
- 10. Plaats de Uitgeselecteerde vliegtuig in het werkdocument en sleep deze onder de beide personen. Maak deze passend.

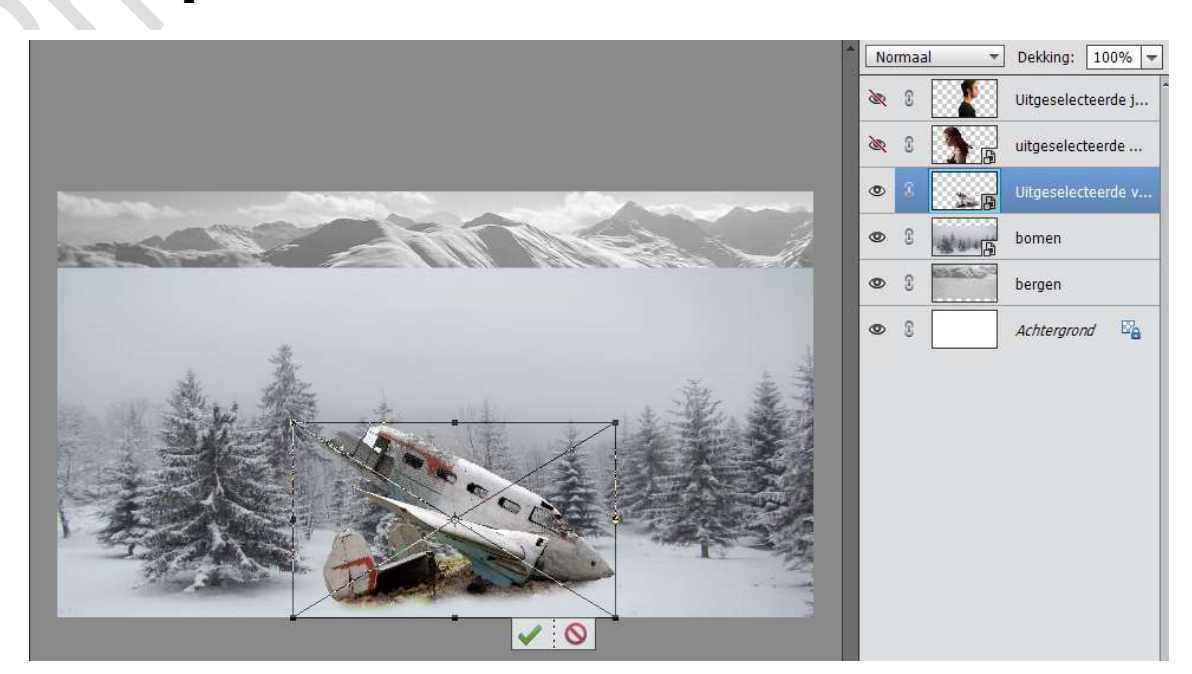

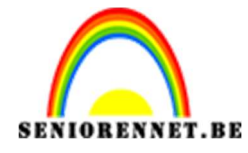

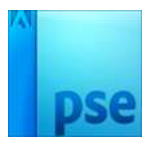

11. Hang een Laagmasker aan het vliegtuig.

Neem een zacht zwart penseel en verwijder onderaan wat delen, zoals het lijkt dat vliegtuig in de sneeuw ligt.

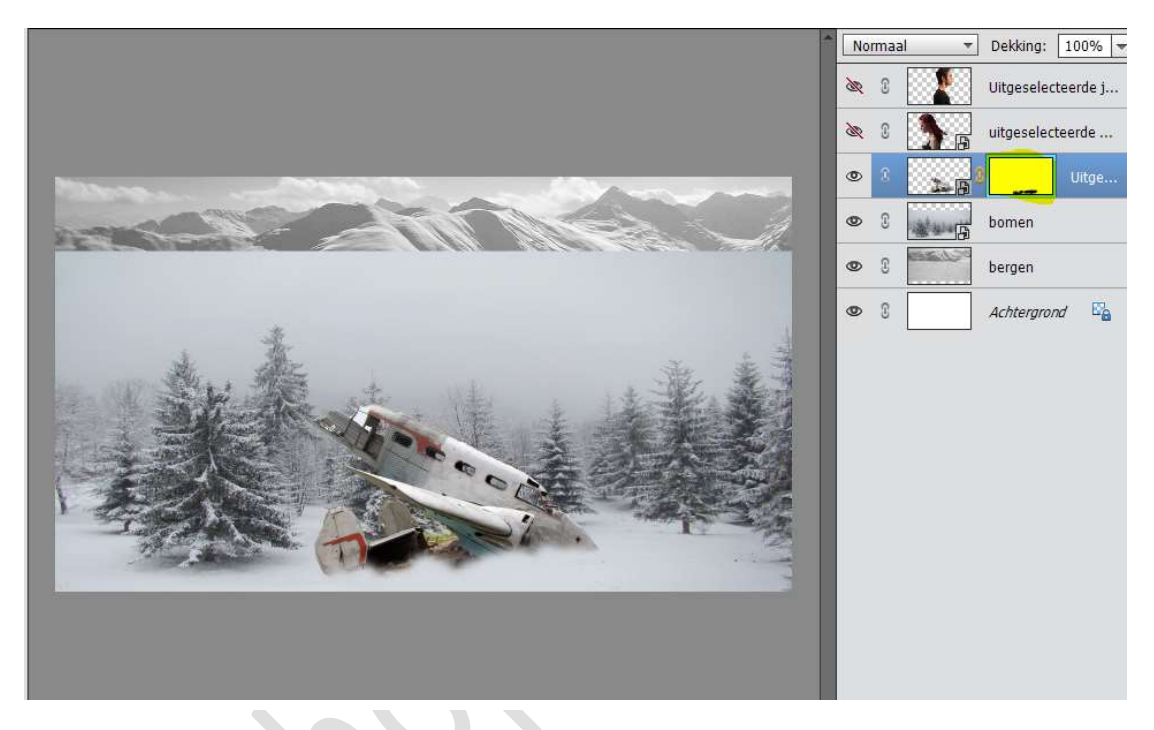

12. Hang een Laagmasker aan de Laag Bomen.
Neem een zacht zwart penseel en verwijder bovenaan het deel.
Sleep de afbeelding "Bergen wat naar onder, eventueel wat vergroten.

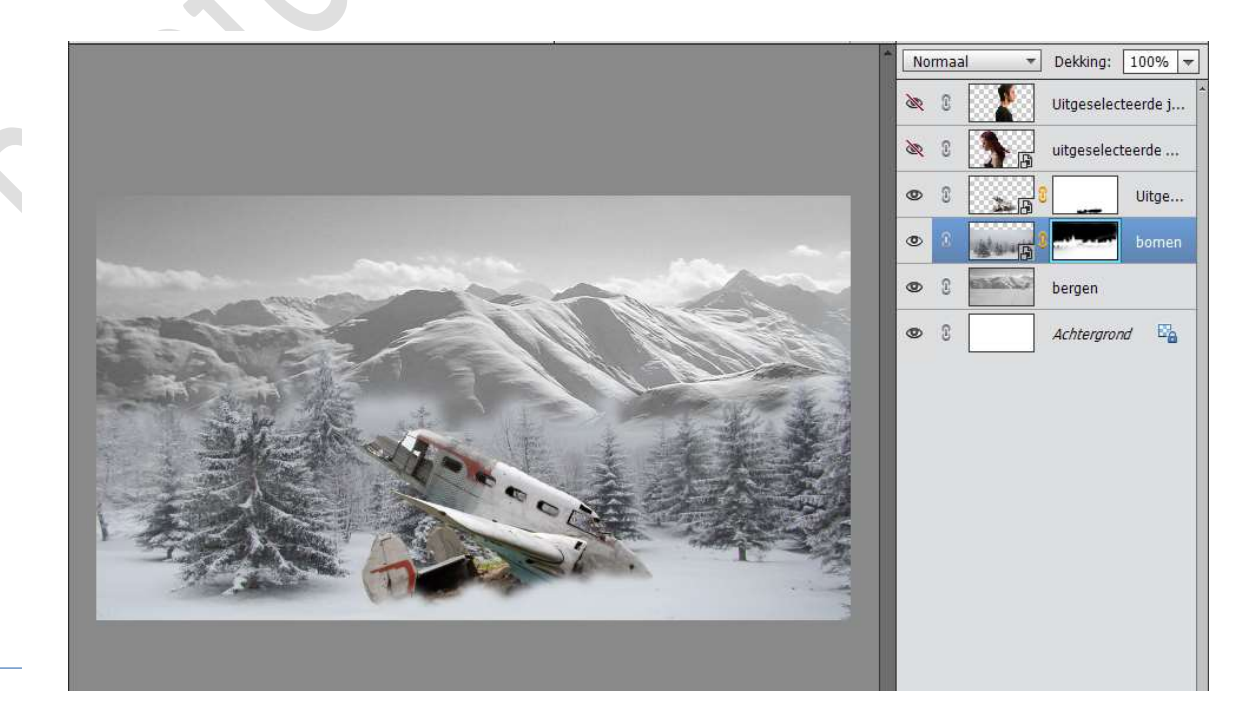

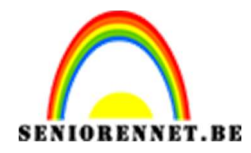

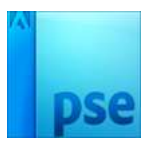

# 13. Activeer de laag Vliegtuig. Plaats een Aanpassingslaag Fotofilter → Donkerblauw → Dichtheid: 56%

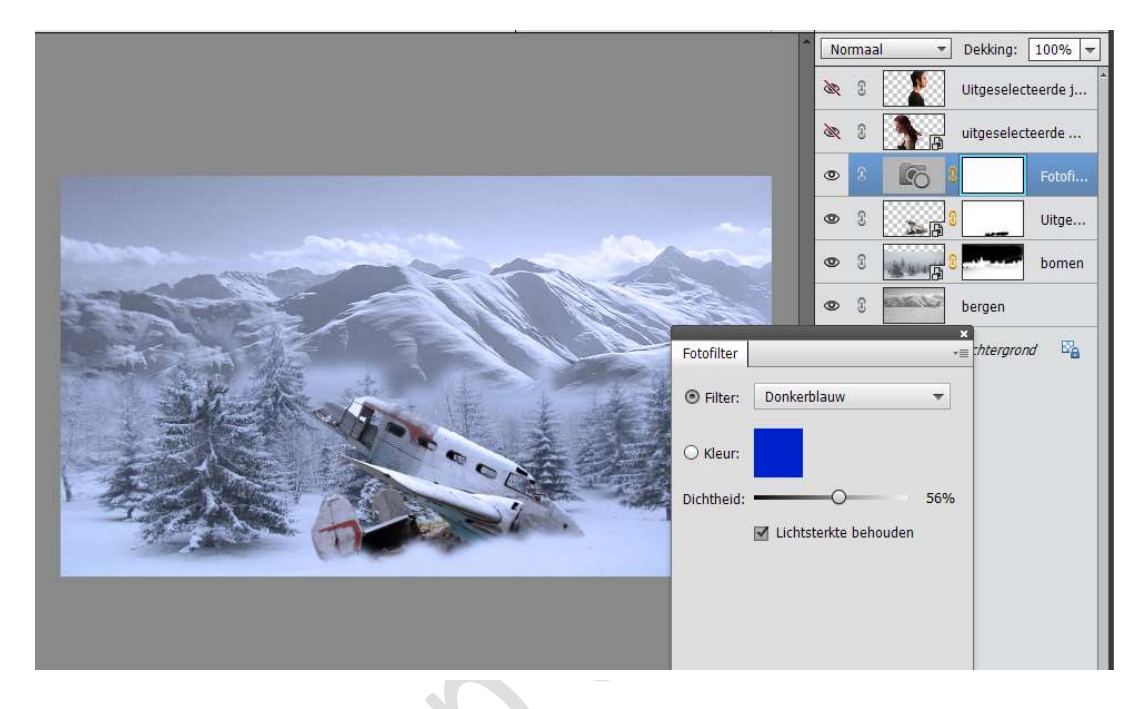

#### 14. Open het oogje van de laag van de dame. Hang een laagmasker aan deze laag. Neem een zacht zwart penseel en ga over de dame zodat een deel van de achtergrond en vliegtuig zichtbaar wordt. Pas ook de dekking nog aan, zodat er nog deel van vrouw door de achtergrond en vliegtuig komt.

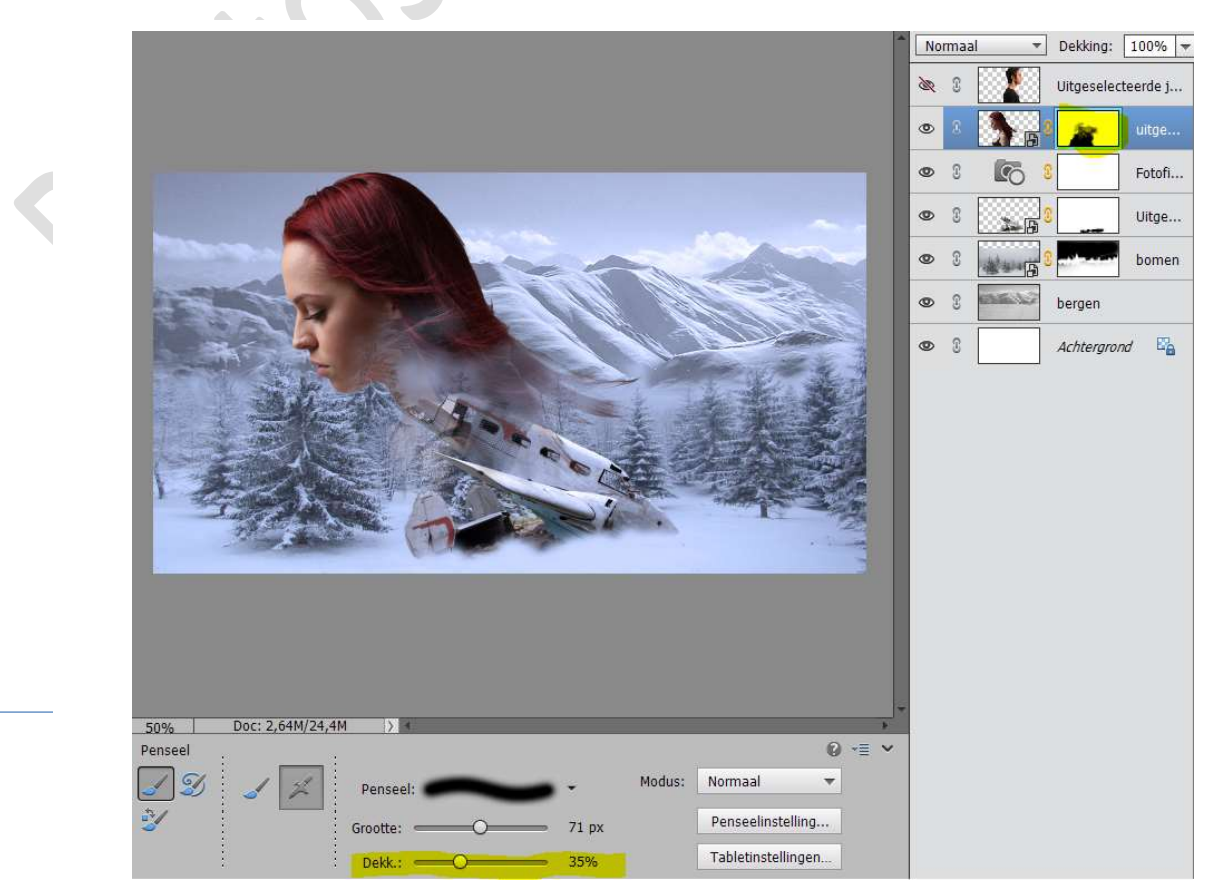

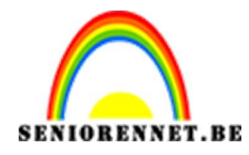

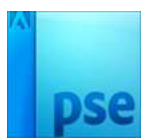

15. Open het oogje van de jongen. Hang een laagmasker aan. Hier ook vliegtuig en deel van de achtergrond tonen.

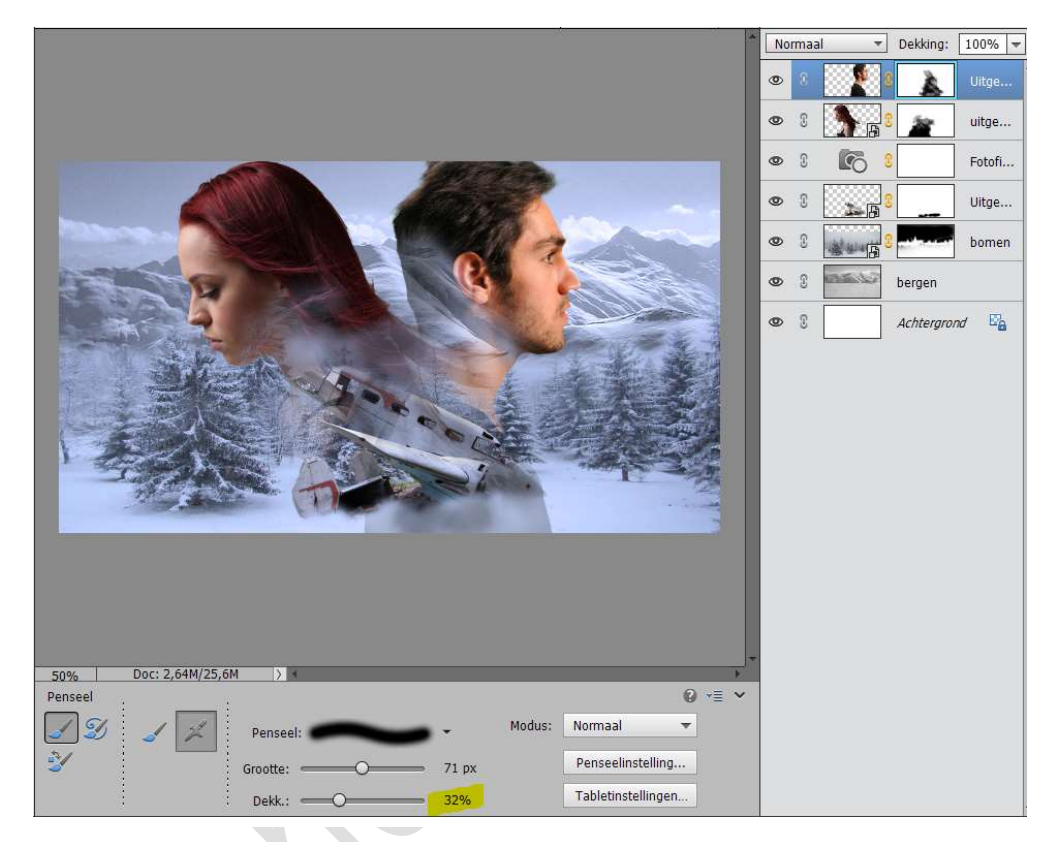

16. Activeer terug het laagmasker van het meisje.

Neem een **zacht wit penseel** en maak weer een deel zichtbaar, zodat de rug van de vrouw door die van de jongen loopt, wel zorgen dat vliegtuig zichtbaar is, dus zet de dekking laag.

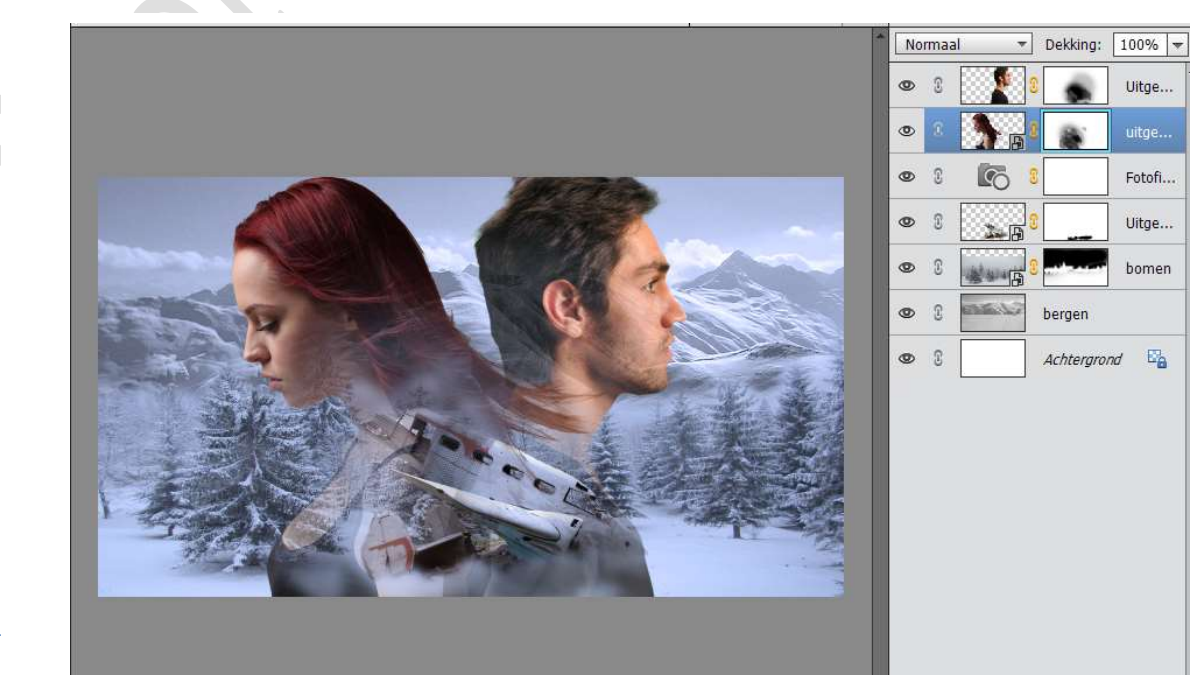

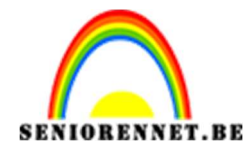

#### 17. Activeer de laag van het meisje. Activeer **Gereedschap "Natte Vinger"**

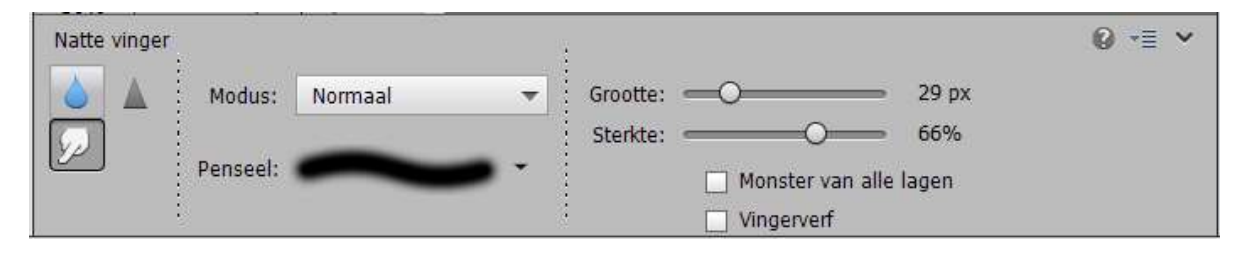

Ga met **penseel over het haar**. U zal eerst de laag moeten Vereenvoudigen.

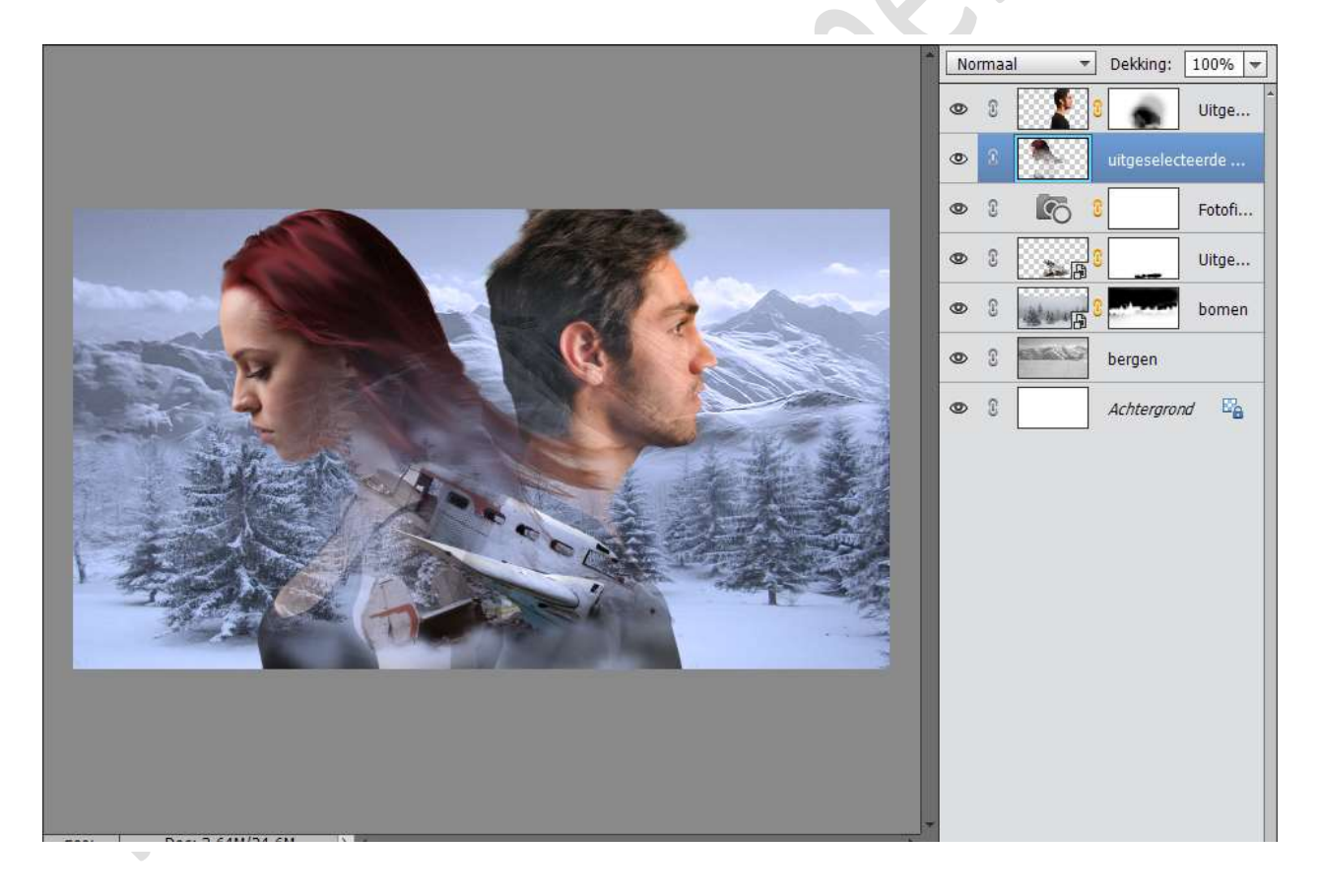

18. Plaats boven de laag van de jongen een Fotofilter → Koel filter (82)
→ Dichtheid: 50% - Uitknipmasker.

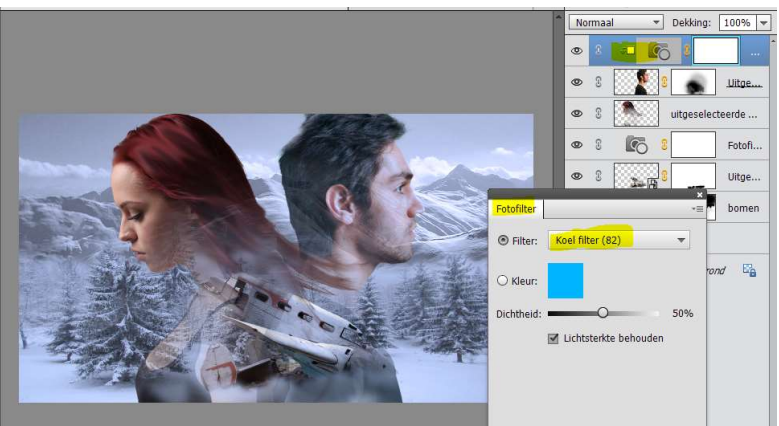

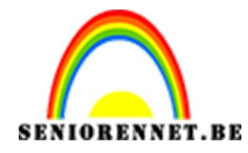

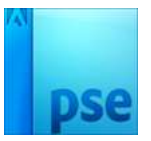

19. Plaats boven de laag van het meisje een Fotofilter → Koel filter (82)
→ Dichtheid: 42% - Uitknipmasker.

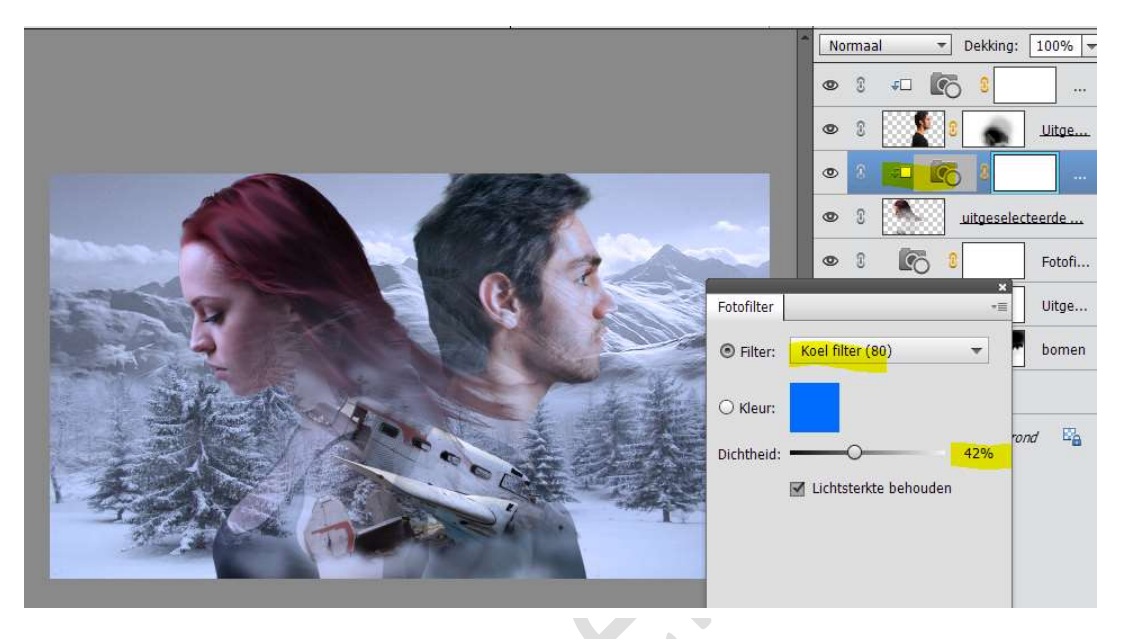

20. Op de laag van het meisje gaan we wat minder verzadiging geven. Activeer laag van meisje en doe CTRL+U – zet de Verzadiging op -52

|                                         | -                                           | Norr | naal         | ÷               | Dekking:         | 100% - |
|-----------------------------------------|---------------------------------------------|------|--------------|-----------------|------------------|--------|
|                                         |                                             | 0    | S <b>+</b> □ | 6               | 8                |        |
|                                         |                                             | 0    | s 📖          | 1               |                  | Uitge  |
|                                         | 1990.                                       | 0    | S 2          | C               | 0                |        |
|                                         |                                             | ۲    | 3            |                 | uitgeseled       | teerde |
|                                         | Kleurtoon/verzadiging                       | ø    | а <b>Ге</b>  | 2               |                  | Fotofi |
| No. No. No. No. No. No. No. No. No. No. | Meer informatie over: kleurtoon/verzadiging |      |              | (               | ж                | Uitge  |
|                                         | Origineel                                   |      |              | Annu            | uleren           | bomen  |
| A AND A AND A                           | Kleurtoon: 0                                |      |              | H               | elp              |        |
|                                         |                                             |      |              |                 |                  | E.     |
|                                         | Ver <u>z</u> adiging: -52                   |      |              |                 |                  |        |
|                                         | Lichtsterkte: 0                             |      |              |                 |                  |        |
|                                         |                                             |      |              | Vull <u>e</u> n | met kleur        |        |
|                                         |                                             |      |              | Voorve          | rton <u>i</u> ng |        |
|                                         |                                             |      |              |                 |                  |        |
|                                         |                                             |      |              |                 |                  |        |

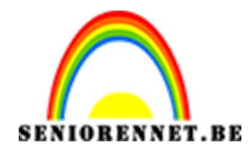

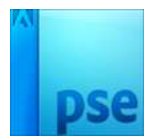

21. We gaan dit ook doen bij de jongen.
 Activeer laag van jongen en doe CTRL+U – zet de Verzadiging op -16

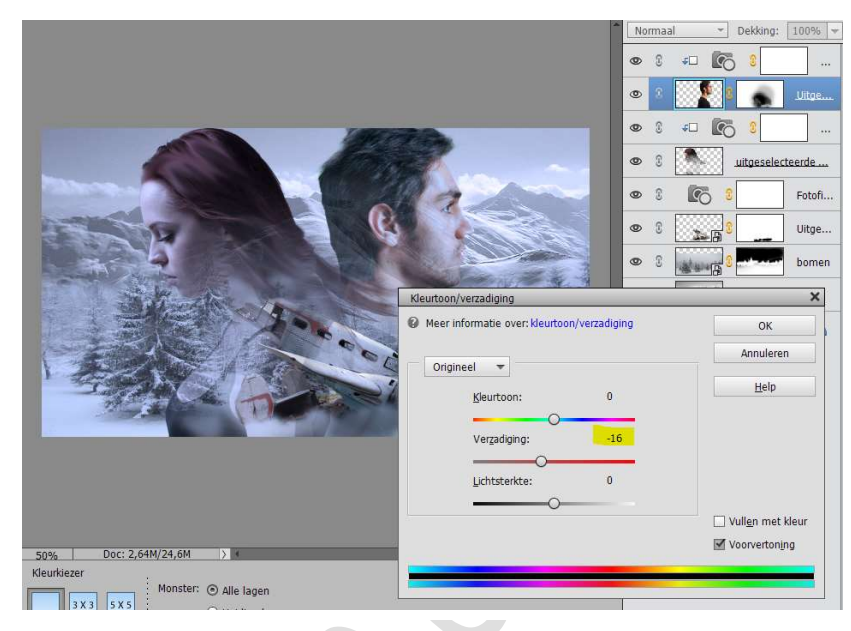

22. We gaan rook toevoegen.

Activeer de bovenste laag en plaats de **afbeelding Rook** in uw werkdocument.

Pas de **grootte** aan en **lichtjes roteren**. Zet deze laag **boven** de **laag bomen**. Zet de **Laagmodus op Bleken** en de **Laagdekking op 70**%

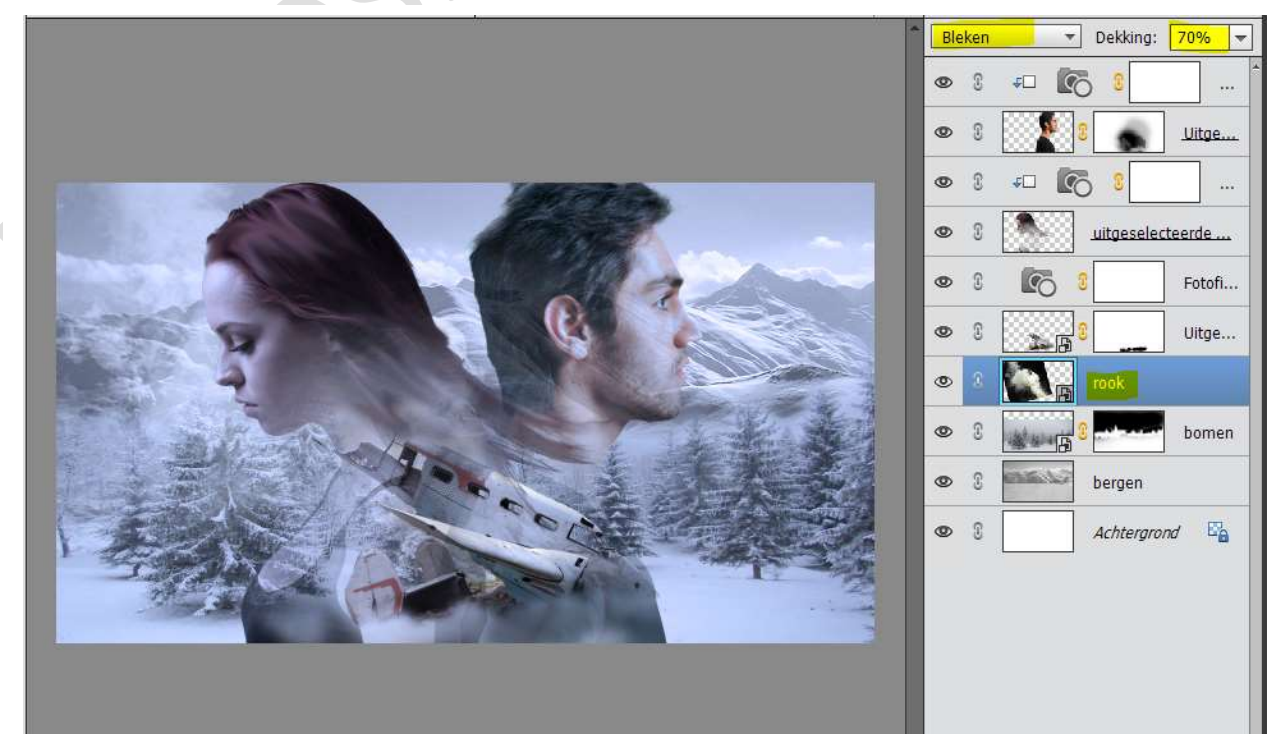

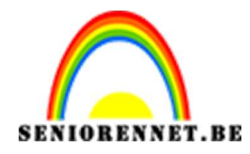

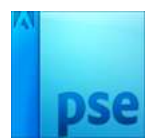

23. Dupliceer de laag van de rook.
Plaats deze bovenaan in het lagenpalet.
Verklein deze en lichtjes roteren.
Zet de laagdekking op 100%.

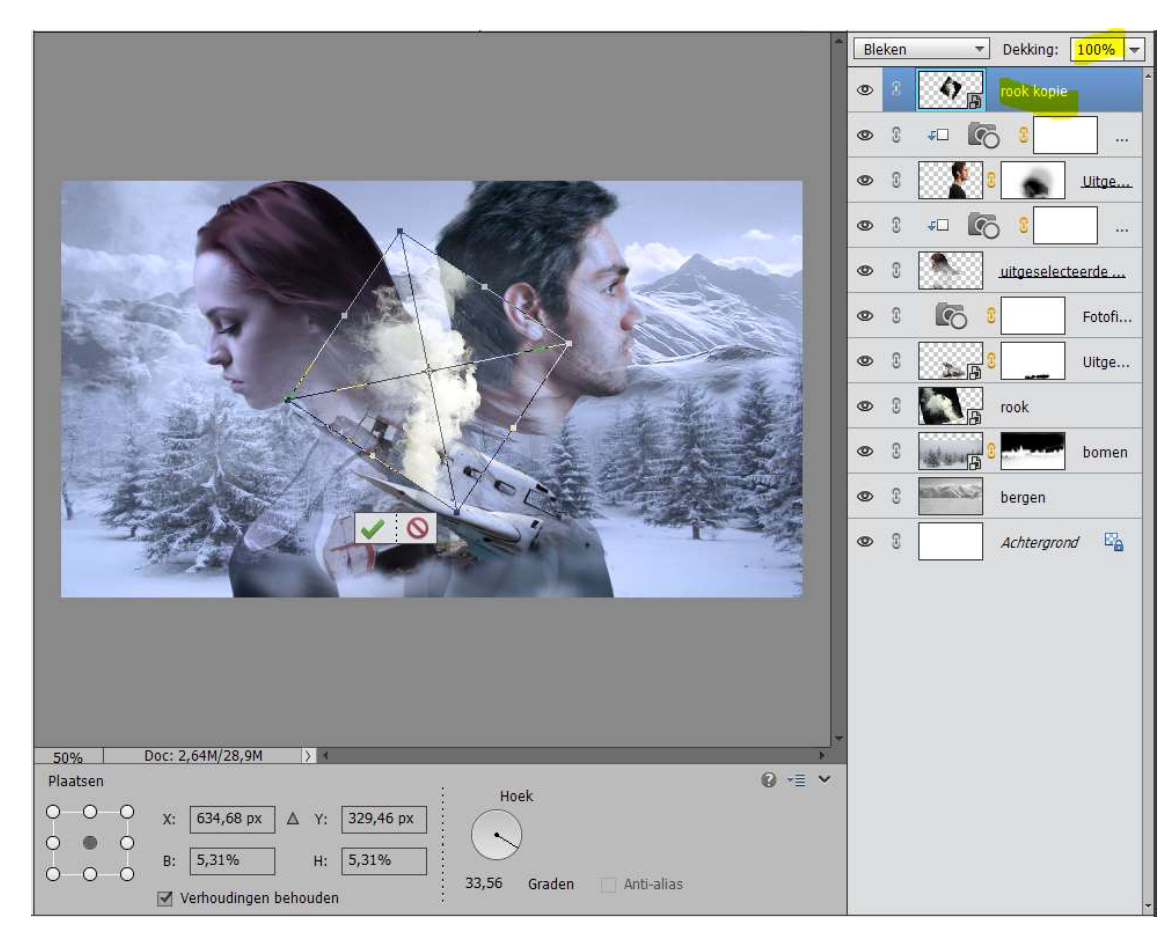

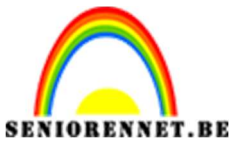

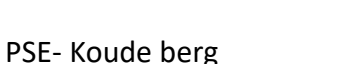

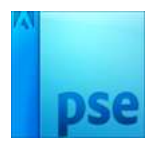

24. Hang een laagmasker aan deze laag.

Neem een **zacht zwart penseel** en **verwijder de randen** en wat **minder zichtbaar** maken boven het **vliegtuig** (wat spelen met de dekking van penseel, een keer op 80 à 90% zetten en dan verlagen onder de 40%)

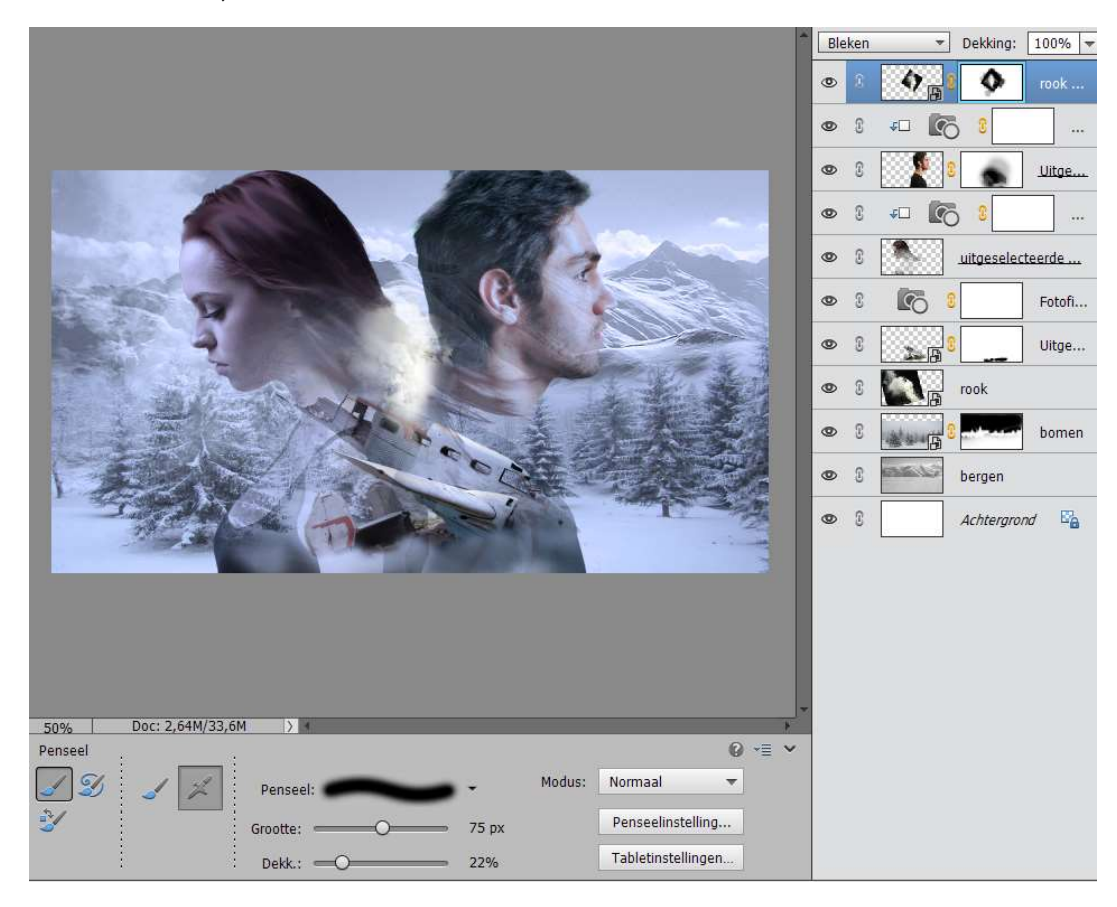

25. Plaats boven deze laag een Fotofilter → Koel filter (80) → Dichtheid: 11%

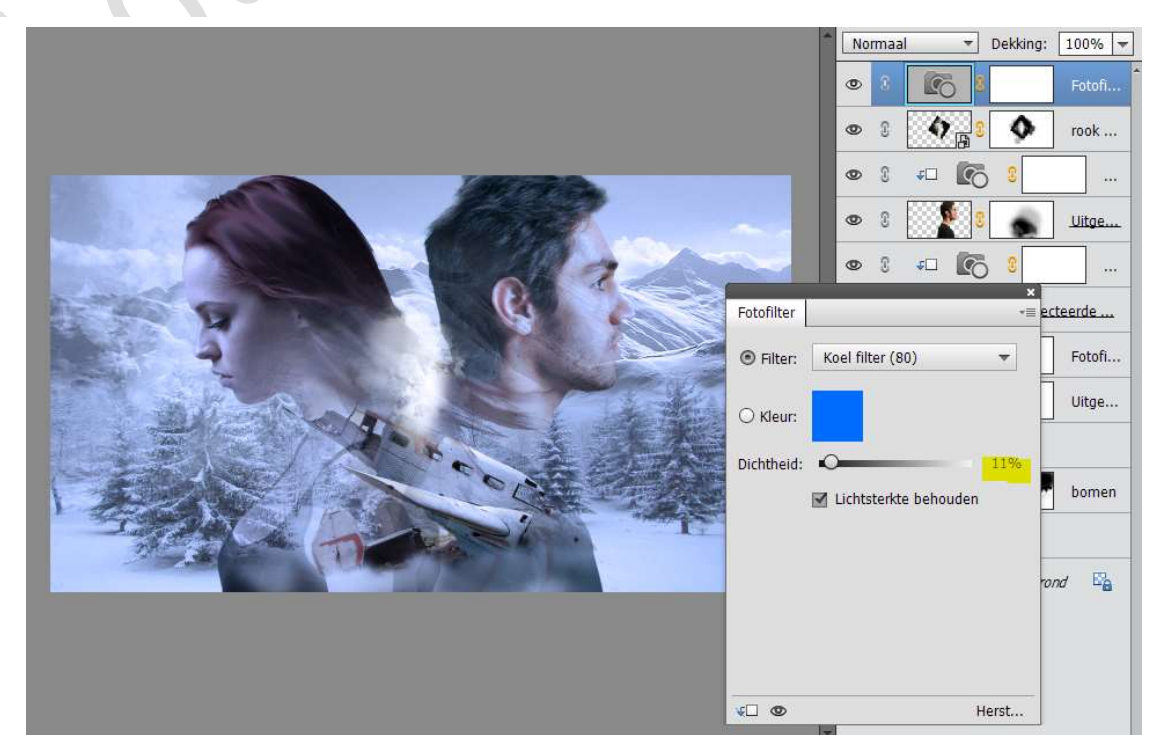

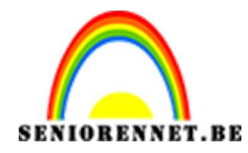

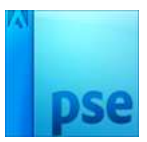

26. Activeer de laag Rook kopie.
Voeg het document Sneeuw toe en transformeer de laag passend voor deze canvas.
Zet de laagmodus op Bleken.

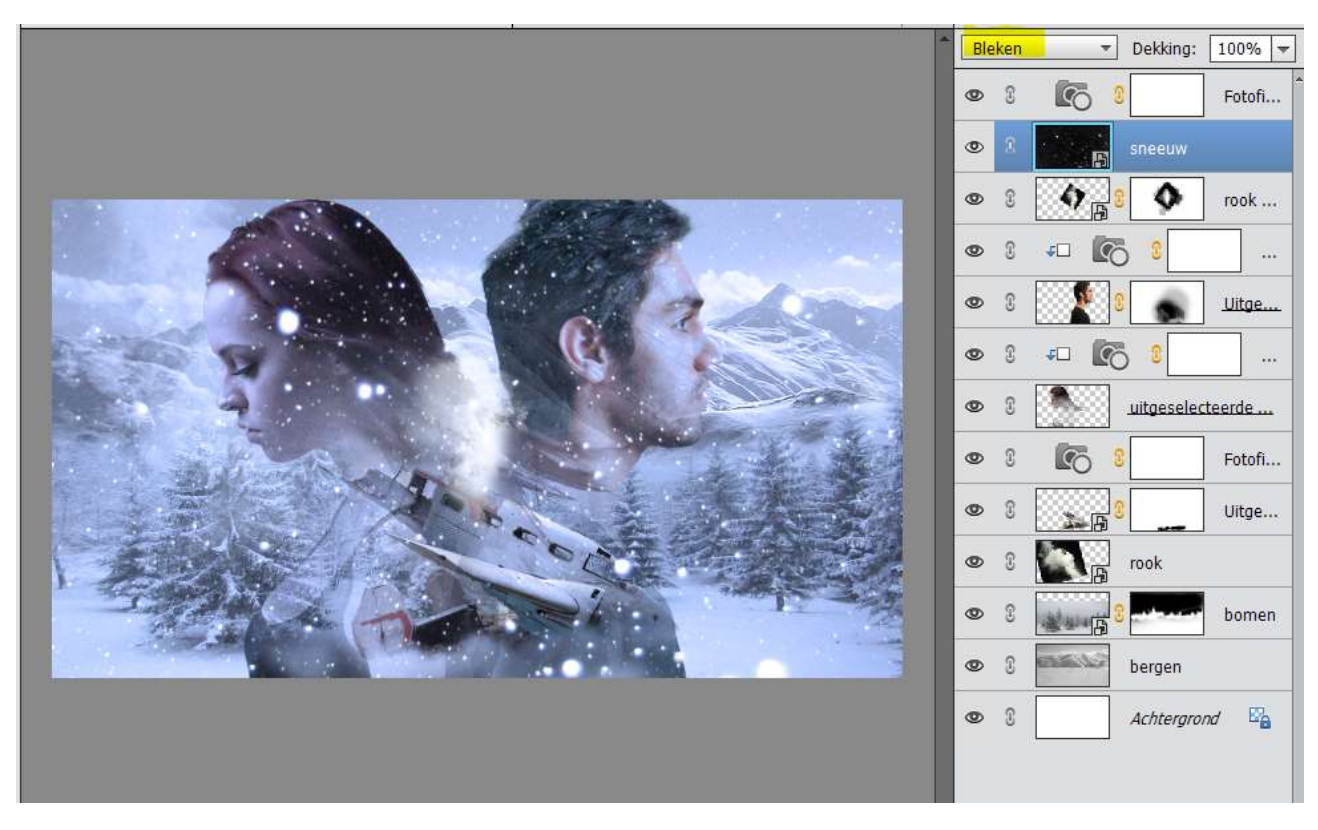

27. Plaats volledig bovenaan in het lagenpalet nog een Fotofilter → Rood
→ 12%

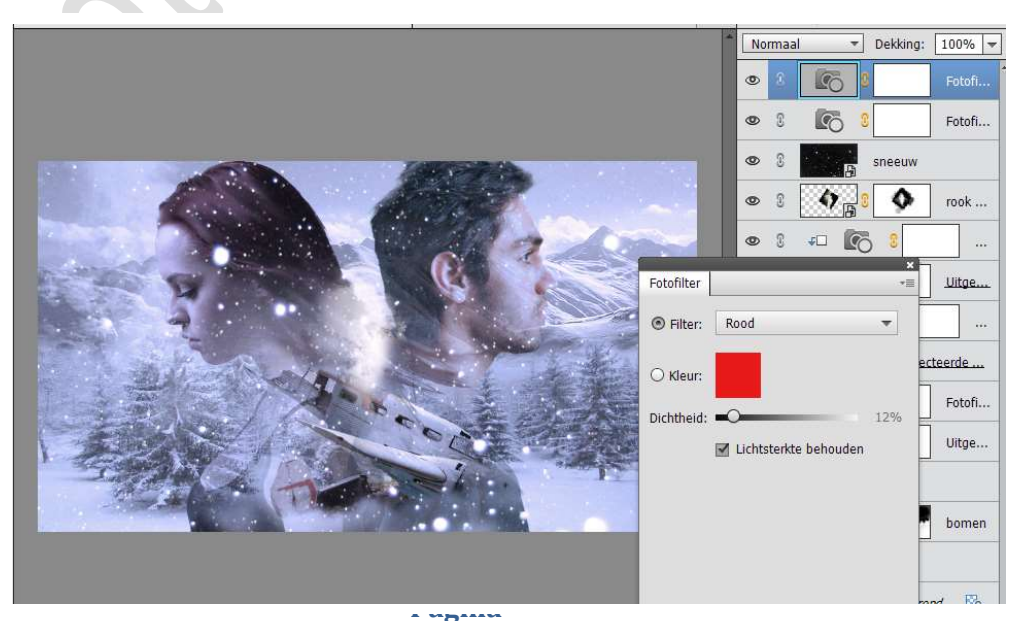

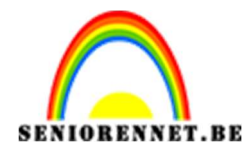

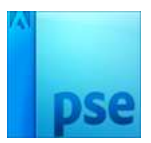

# 28. Plaats daarboven nog een **Fotofilter → Groen → 15%**

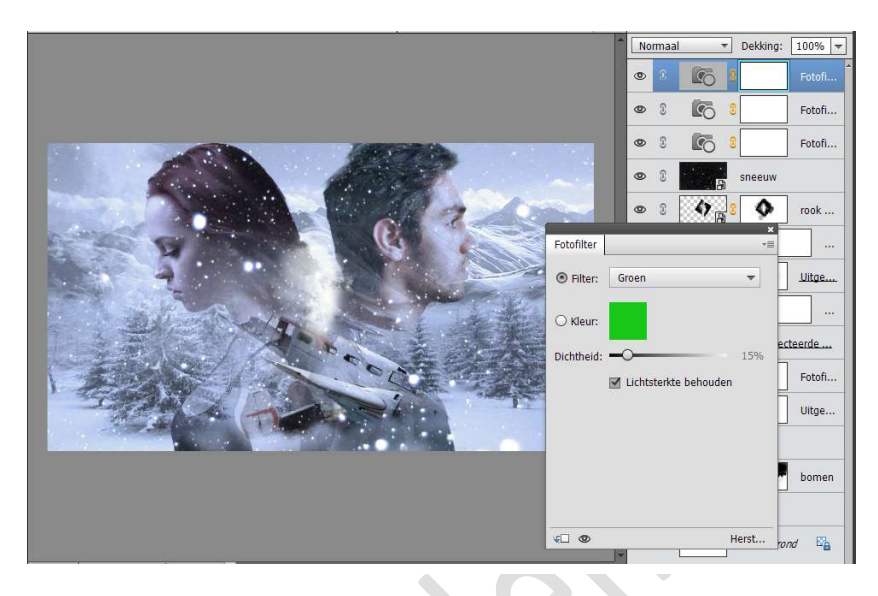

29. Plaats daarboven nog een Fotofilter  $\rightarrow$  Blauw  $\rightarrow$  8%

|             | No     | rmaal  | *        | Dekking: | 100% 🖛 |
|-------------|--------|--------|----------|----------|--------|
|             | ۲      | 8      | 6        |          | Fotofi |
|             | ۲      | S      | 6        | 0        | Fotofi |
|             | 0      | £      | 6        | 9        | Fotofi |
|             | 0      | 3      | 6        |          | Fotofi |
|             | ۲      | 3      | A        | sneeuw   |        |
| Fotofilter  |        |        |          | ×<br>*≣  | rook   |
| ● Filter: B | lauw   |        |          | -        |        |
| O Kleur:    |        |        |          |          | Uitge  |
| Dichtheid:  | ,      |        |          | 8%       |        |
|             | Lichts | terkte | behouden | ec       | teerde |
|             |        |        |          |          | Fotofi |
|             |        |        |          |          | Uitge  |
|             |        |        |          |          |        |

30. Plaats bovenaan een Aanpassingslaag → Niveaus → Middentonen = 1,15

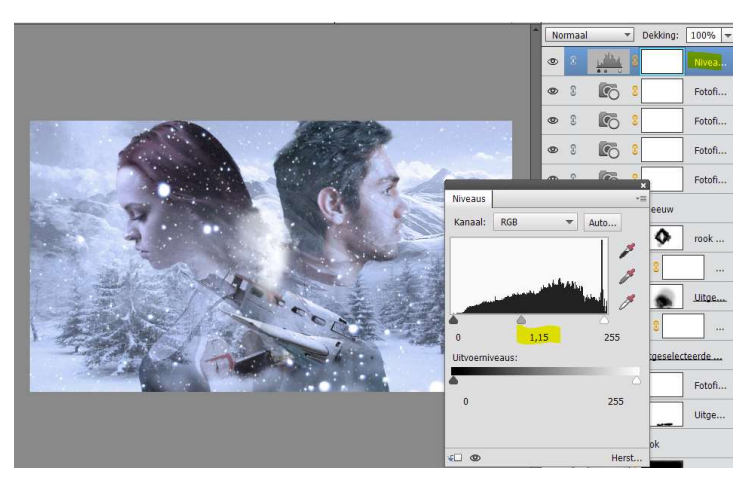

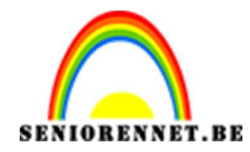

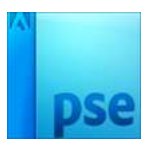

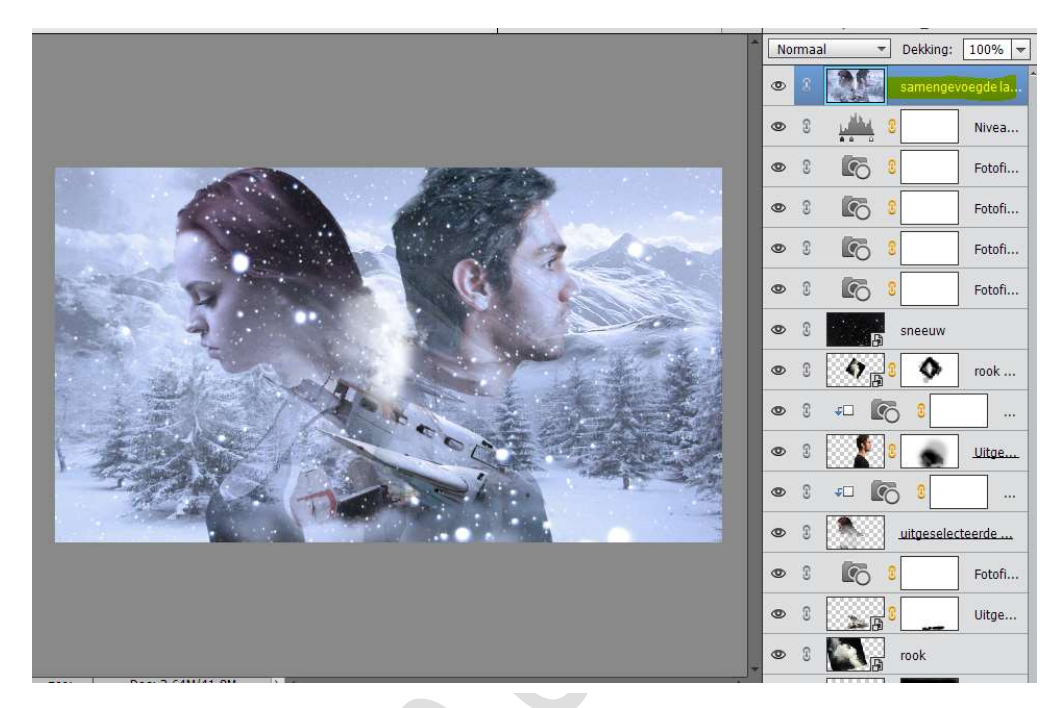

# 31. Plaats bovenaan een **samengevoegde laag** maken met **CTRL+ALT+Shift+E**

32. Plaats een nieuwe laag bovenaan en noem deze 50% grijs.
Vul deze laag met 50% grijs : #818181
Zet de laagmodus: Zwak Licht.

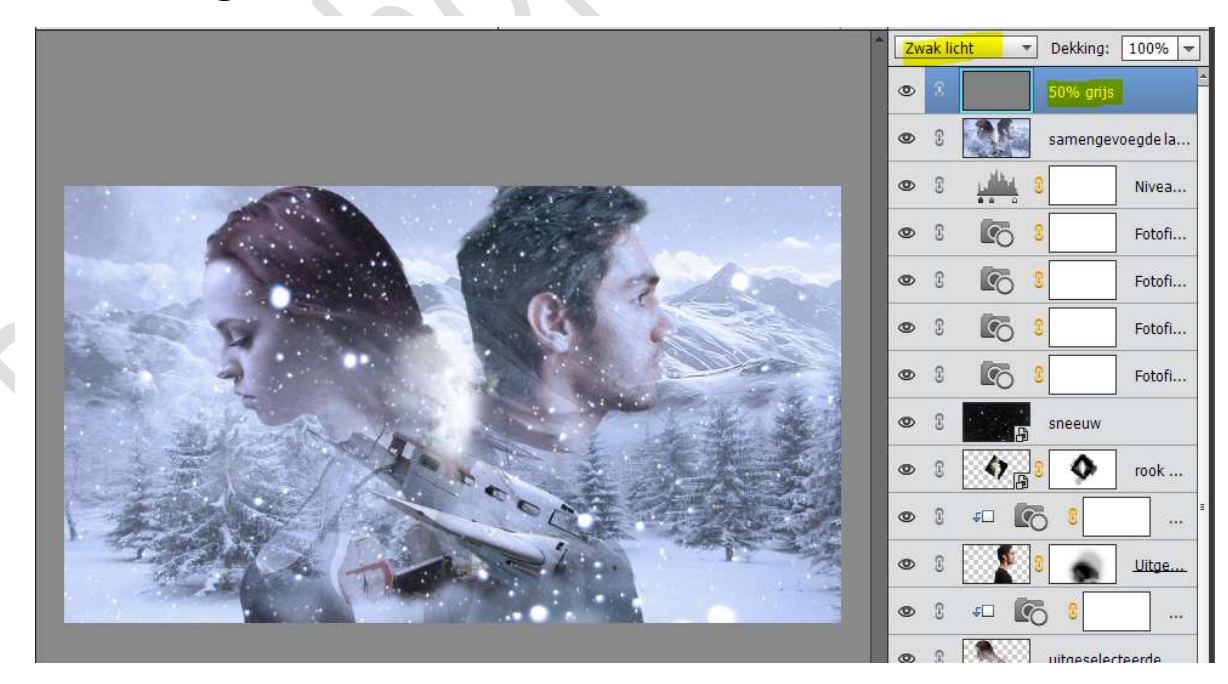

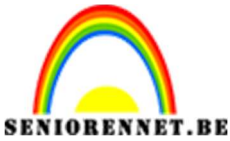

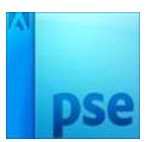

PSE- Koude berg

33. Plaats daarboven nog een Aanpassingslaag → Fotofilter → Warm Filter (85) → Dichtheid: 25%

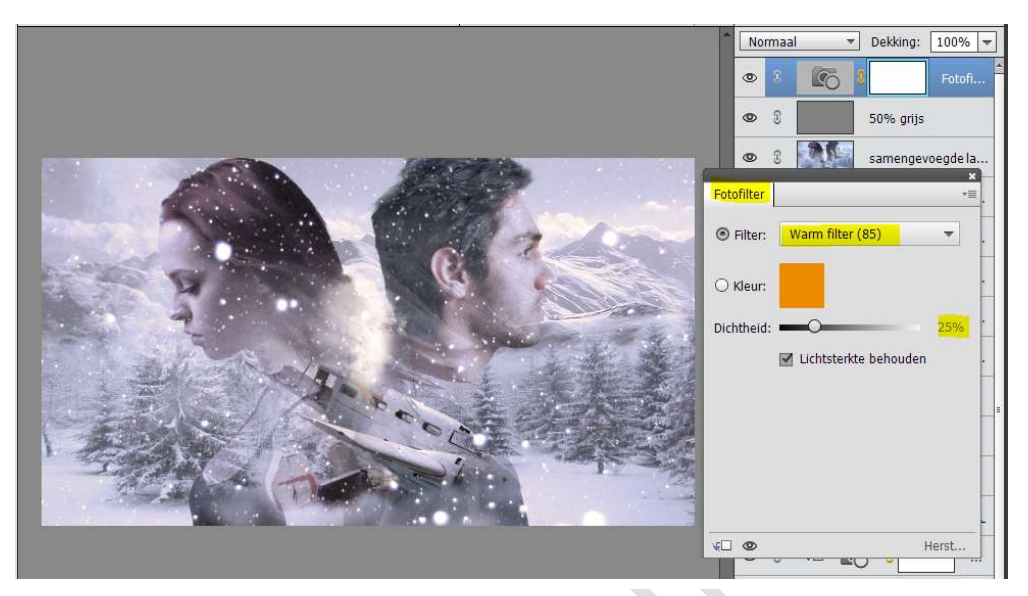

34. Maak nog eens een **samengevoegde laag door CTRL+ALT+SHIFT+E** en noem deze **samengevoegde laag 2**.

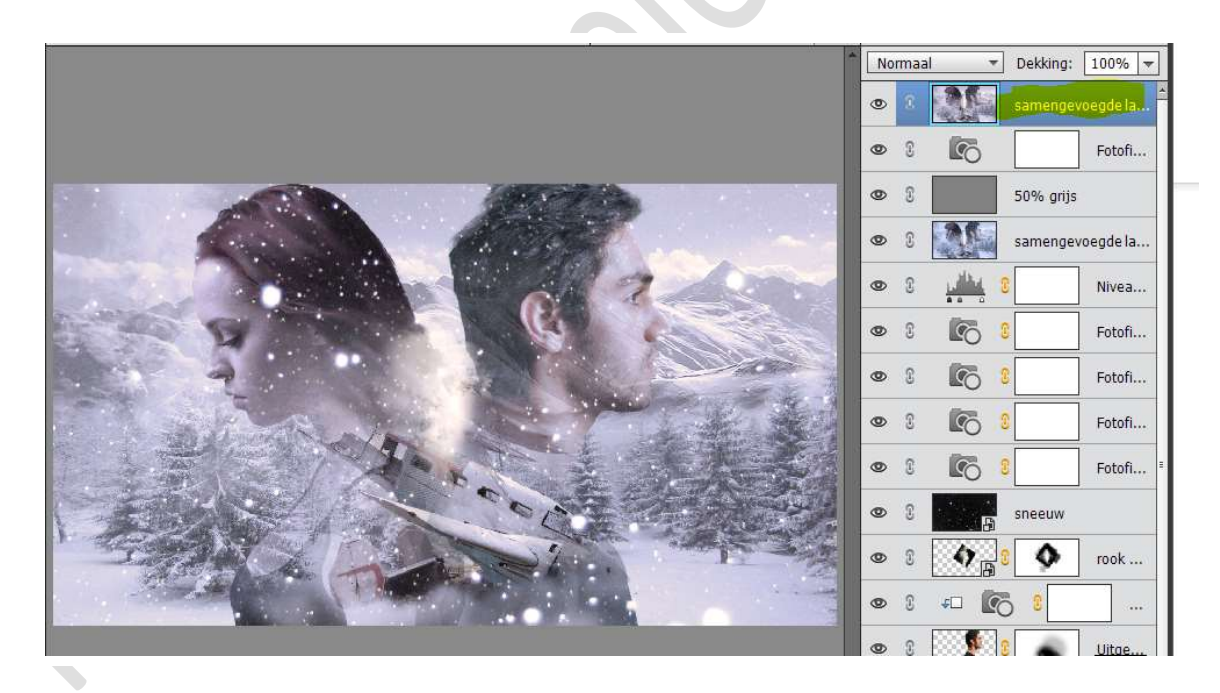

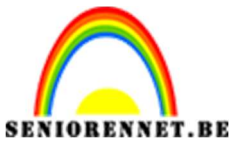

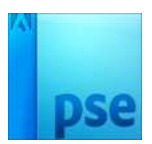

35. **Dupliceer** deze samengevoegde laag 2

Ga naar Verbeteren → Onscherp masker → Hoeveel: 65% - Straal: 4,8 px - Drempel: 0 niveaus → OK

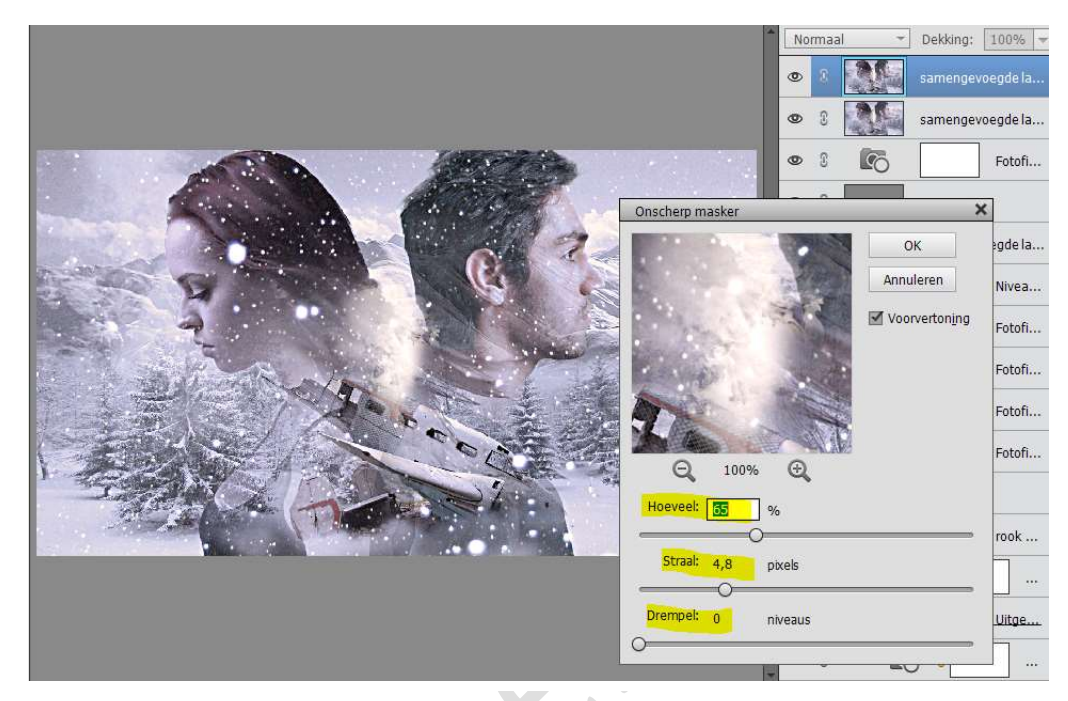

## 36. Zet de laagmodus op Zwak Licht.

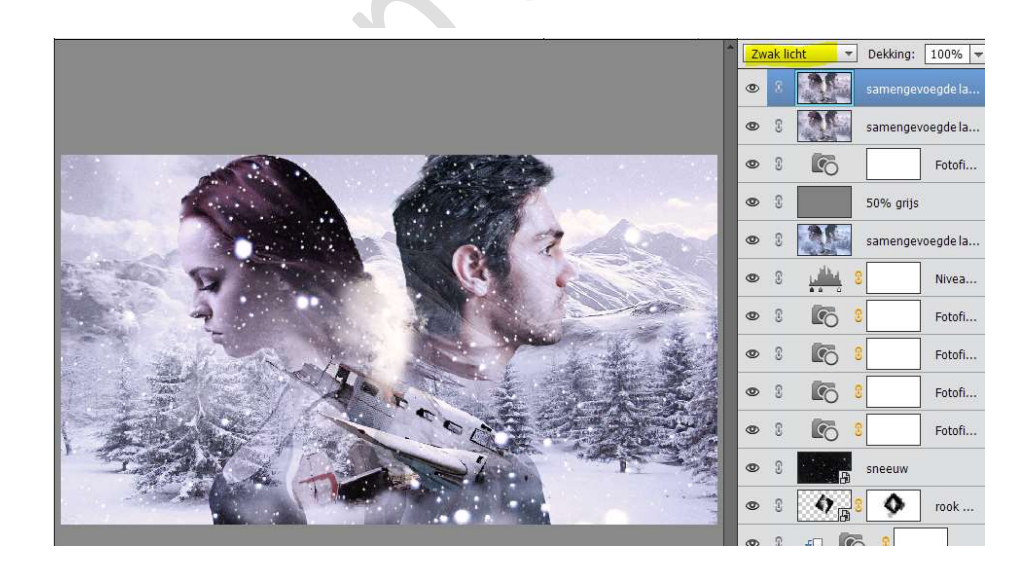

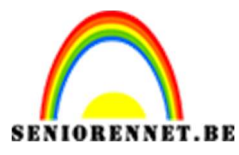

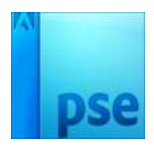

37. Plaats nog een **tekst naar keuze**, met **witte kleur en lettertype** naar keuze.

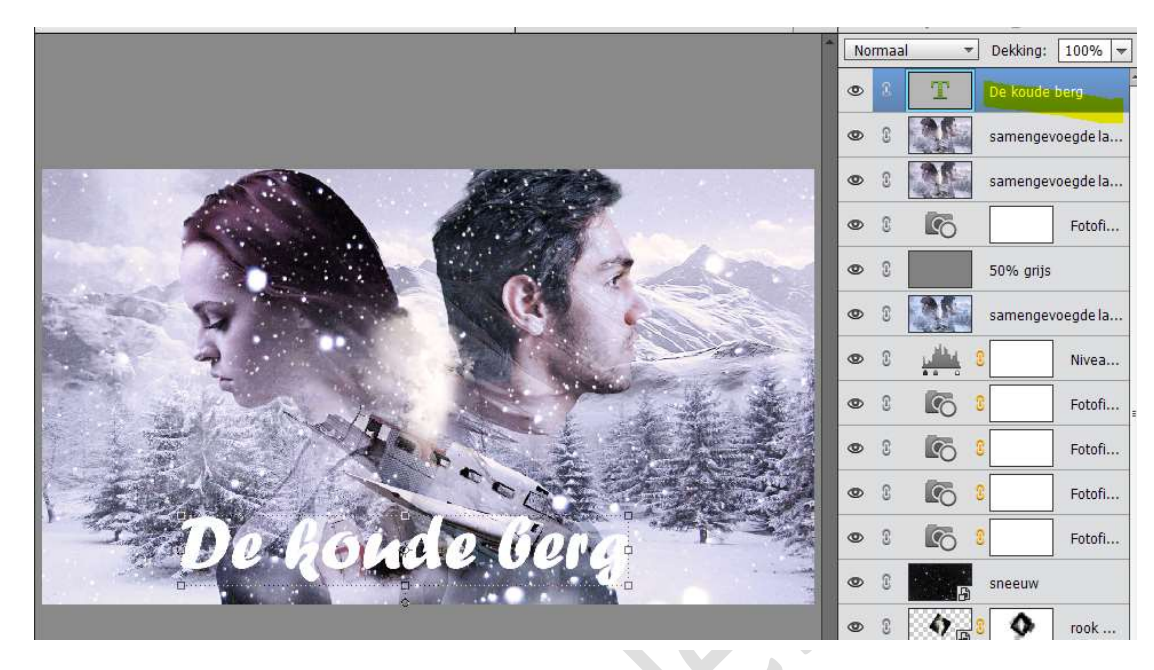

### 38. Geef u tekstlaag een **laagstijl**:

- Schuine rand: 8px omhoog
- Slagschaduw: Grootte: 5px Afstand: 9 px Dekking: 69% Kleur: #a2a3b8

|                     | Selecteer schaduwkieur:              | ^                |           |                 |          |           |            |
|---------------------|--------------------------------------|------------------|-----------|-----------------|----------|-----------|------------|
| •                   | Meer informatie over: kleuren kiezen | Nieuwe OK        |           |                 | Maken    | • [       | Delen -    |
| Lesje 358 Koude ber |                                      | Annuleren        | ×         | 00              | 0.06     | Ea        | <b>1</b> • |
|                     |                                      |                  |           | Normaa          | - I      | Dekking:  | 100% 🔫     |
|                     |                                      | Huidige          |           | •               | T        | De koude  | berg 🎋     |
|                     | 0                                    | ● H: 237 °       |           | 0               | C Marine | samenge   | voegde la  |
|                     |                                      | O B: 72 %        |           | 0 3             |          | samenge   | voegde la  |
| 52.                 |                                      | O R: 162         |           | 0               | 6        |           | Fotofi     |
|                     |                                      | O 6: 163         | See.      | • •             |          | row grije | 1          |
| The second          |                                      | # a2a3b8         | agstijlen |                 |          | enge      | voegde la  |
|                     | Alleen webkleuren                    |                  |           |                 |          |           | Nivea      |
|                     | RAS MARK                             |                  | <u>]</u>  |                 |          |           | Fotofi     |
|                     | and the second                       | Belichtingshoek: | ) 90 °    |                 |          |           | Fotofi     |
| E.                  | 00.00                                | Slagschaduw      |           |                 |          |           | Fotofi     |
| 1 3.                | Die Paratal                          | Grootte:         |           | 5<br>9          | px px    |           | Fotofi     |
| 199                 |                                      | Dekking:         | ·O·       | <mark>69</mark> | %        | uw        |            |
|                     |                                      | Gloed            |           |                 |          |           | rook       |
|                     |                                      | Schuine rand     |           |                 |          | É         |            |
|                     |                                      | Grootte:         |           | - 8             | рх       |           |            |
|                     |                                      |                  | U Omlaag  | )               |          |           | Uitge      |
| 52.73% Doc: 2       | ,64M/48,0M >                         | Streek           |           |                 |          |           |            |
| Kleurkiezer         | Monster: 💿 Alle lagen                | Herste           | llen An   | inuleren        | ОК       | sele      | cteerde    |
| 373 373             | C Huidian Isaa                       |                  |           |                 |          |           |            |

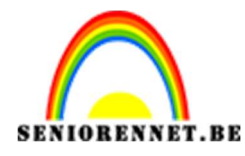

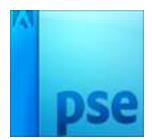

39. Ziezo we zijn klaar. Werk af naar keuze. Vergeet jouw naam niet Sla op als PSD: max. 800px aan langste zijde. Sla op als JPEG: max. 150 kb

Veel plezier ermee NOTI